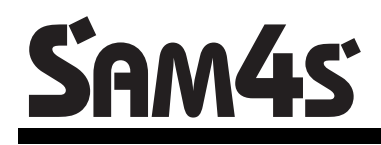

# ER-230F

Az EURO előírásoknak megfelelő, környezet barát (ROHS), újrasznosítható pénztárgép.

# Felhasználói kézikönyv

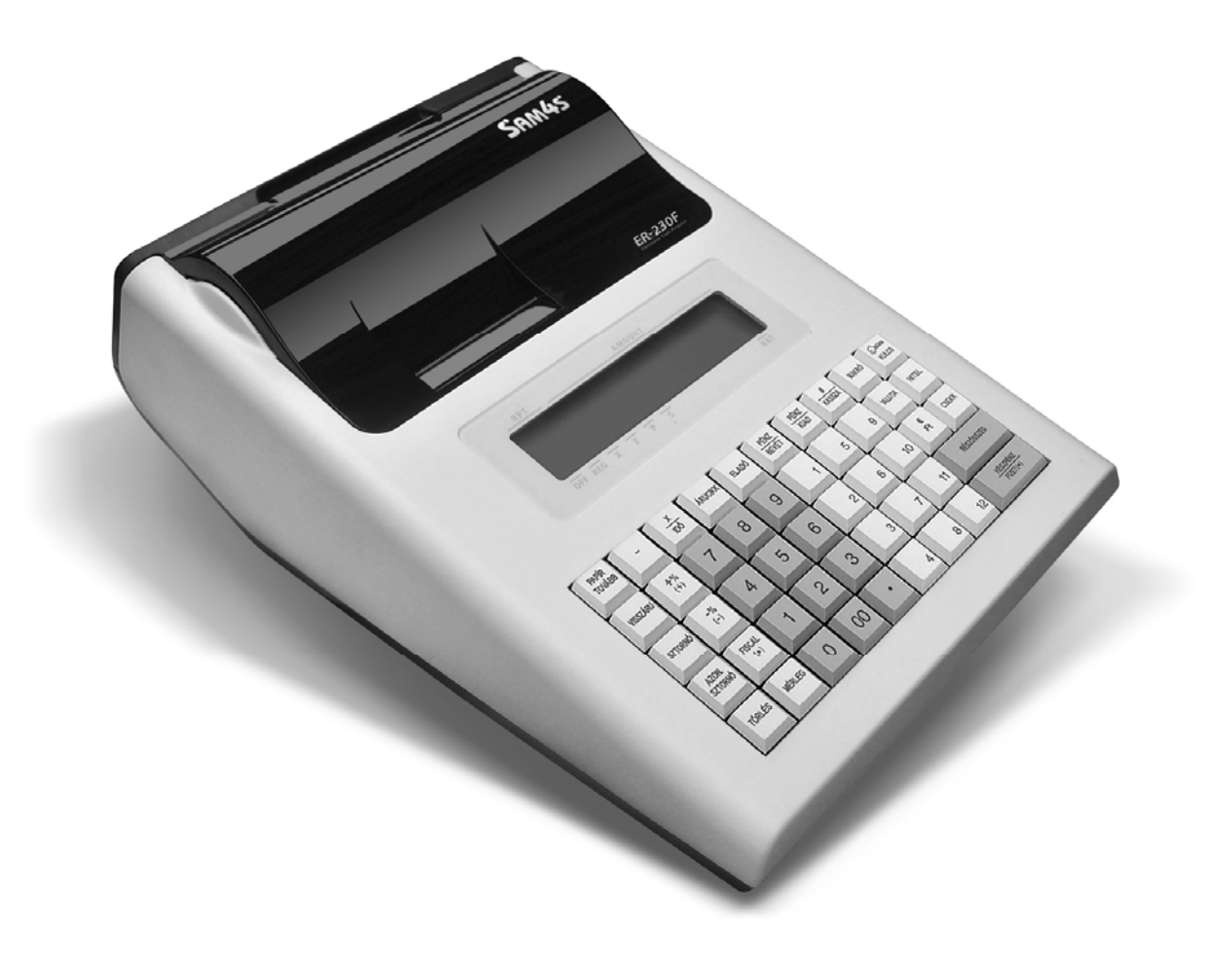

#### FIGYELEM!

Az Ön által megvásárolt termék gondozásmentes ólomsavas akkumulátort tartalmaz. Ez az alkatrész újrahasznosítható, de életciklusának végén juttassa el azt a használat helyének törvényei, illetve rendelkezései által megjelölt megfelelő hulladékgyűjtő helyre. Néhány ország rendelkezései ugyanis tiltják az ilyen jellegű termék városi hulladékgyűjtő rendszerében való elhelyezését. Ellenőrizze az Ön országában érvényes vonatkozó rendelkezéseket, és azok szerint járjon el.

Köszönjük.

Elővigyázatossági rendszabályok

A készülék védőföldeléssel ellátott csatlakozódugóval rendelkezik, csak védőföldeléssel ellátott aljzatba csatlakoztatható. A csatlakoztatás előtt győződjön meg mind az aljzat, a dugó és a vezeték sértetlenségéről. Amennyiben sérülést észlel, ne csatlakoztassa az eszközt, és haladéktalanul értesítse szerviz partnerét! Soha ne szerelje szét a pénztárgépet, azt csak az adóhatóság által kibocsátott engedéllyel rendelkező szerviz jogosult javítani, karbantartani!

Kérjük, kövesse az alábbi biztonsági, óvórendszabályokat a rongálódás és a lehetséges kockázatok (mint pl. áramütés) megelőzése, illetve elkerülése érdekében.

- Biztosítsa, hogy ne maradjon nyitott rész, melyen keresztül illetéktelen személy különös tekin-tettel a gyermekekre – bedughatja ujjait, és veszélyes feszültséggel érintkezhet, melybe bele-értendő a különösen széles szellőzőnyílás, vagy a nem megfelelően elhelyezett ház, illetve fiók.
- Soha ne változtassa meg, vagy egészítse ki az eredeti mechanikai, vagy elektronikai kivitelét a pénztárgépeknek. Az illetéktelen változtatás kockázatokat okozhat. A kivitelezésben történő vál-toztatás a gyártói garancia megszűnését vonja maga után.
- Bármely részegység és kábel, mely túlmelegedésből, vagy egyéb problémából kifolyólag meg-hibásodik, csak az eredeti specifikációval megegyező jellemzőkkel rendelkező alkatrésszel pótolható. Az esetleges problémát mindig időben észlelje és javíttassa.
- 4. Ügyeljen a vezetékek burkolatának sértetlenségére, különösen az éles szélek, illetve más magas feszültségű vezetékek találkozásánál. Ellenőrizze, hogy az alkatrészek, kábelek nem érintkeznek melegedő részegységekkel. Mindig vizsgálja meg a vezetéketket. Megnyúlt, lekopott, vagy elszabadult vezeték esetén ne csatlakoztassa a hálózatba a készüléket. Ne változtassa meg az alkatrészek, vagy alaplapok elhelyezését
- 5. A készülék és a hálózati adapter nem nedvesség álló, ezért bármilyen nedveséggel való érintkezéstől óvi kell!

FIGYELEM! A Sam4s ER-230F pénztárgép memóriavédő akkumulátorát a vásárlást követően - de még az üzembehelyezést megelőzően - **bekapcsolva**, hálózatba bedugva **24 órán keresztül tölteni kell!** 

A gyártó fenntartja jogát a dokumentumban foglalt specifikációk értesítés nélküli megváltoztatására.

# TARTALOMJEGYZÉK

| ÜZEM  | BEHELYEZÉS                                                  | 6   |
|-------|-------------------------------------------------------------|-----|
|       | Tartozékok                                                  | 6   |
|       | Alapbeállítások                                             | . 6 |
|       | Bekapcsolás                                                 | 6   |
|       | Papír behelvezése                                           | . 7 |
|       | Alapvető tulaidonságok és funkciók                          | 8   |
|       | Hardver kiénítés                                            | . 8 |
|       | Szoftver tulaidonságai                                      | 8   |
|       | Üzemmódok (eladás, jelentés, zárás)                         | .0  |
|       | A hillentvűzet                                              | 10  |
|       |                                                             | 10  |
| KE7EI |                                                             | 44  |
| NEZEL |                                                             | 11  |
|       |                                                             | 11  |
|       | Kijelzo nattervilagitas BE/KI kapcsolasa                    | 14  |
|       |                                                             | 15  |
|       | Eladoi Bejelentkezés/Kijelentkezés                          | 15  |
|       |                                                             | 15  |
|       | Kodolt bejelentkezes                                        | 15  |
|       | Kijelentkezés                                               | 15  |
|       | Számológép funkció                                          | 16  |
|       | Napnyitás                                                   | 16  |
|       | Arucikk értékesítése                                        | 17  |
|       | Nyitott Gyűjtős eladás                                      | 17  |
|       | Előre programozott gyűjtő(k)                                | 18  |
|       | Többegységnyi cikk eladása nyitott GYUJTO-be                | 18  |
|       | Eladás szorzással                                           | 19  |
|       | Osztott áras értékesítés (Gyűjtő/ÁRUCIKK)                   | 20  |
|       | Egytételes értékesítés                                      | 20  |
|       | Nyitott áras ARUCIKK értékesítése                           | 21  |
|       | Előprogramozott áras árucikk értékesítése                   | 21  |
|       | Többegységnyi, azonos ARUCIKK értékesítése (SZORZAS)        | 22  |
|       | Törtrészes ÁRUCIKK értékesítése                             | 22  |
|       | Osztott áras, előreprogramozott ÁRUCIKK értékesítése        | 23  |
|       | Eladás a pénztárgéphez csatlakoztatott mérleggel            | 23  |
|       | Tárasúly bevitele                                           | 24  |
|       | Tárasúly kézi bevitele                                      | 24  |
|       | Súlymérték kézi bevitele                                    | 25  |
|       | Módosító billentyű                                          | 26  |
|       | "Árucikkenként felmerülő", az ÁRUCIKK kódot módosító eladás | 26  |
|       | Árszint billentyű                                           | 27  |
|       | Árszint váltás                                              | 27  |
|       | A Százalék billentyűk működése                              | 28  |
|       | Előprogramozott %-os engedmény árucikkre                    | 28  |
|       | Megadott %-os engedmény tételre                             | 28  |
|       | Megadott összeg engedmény tételre                           | 29  |
|       | Értékesítés összegén alapuló %-os felár                     | 29  |
|       | AZONNALI SZTORNÓ és SZTORNÓ használata                      | 30  |
|       | AZONNALI SZTORNÓ (Utolsó értékesített árucikk sztornója     | 30  |
|       | SZTORNÓ (Cikk törlése nyugtából)                            | 30  |
|       | VISSZÁRU                                                    | 31  |
|       | MEGSZAKÍTÁS                                                 | 31  |
|       |                                                             |     |

|               | Nem adóügyi funkciók                                  | 32 |
|---------------|-------------------------------------------------------|----|
|               | Fiók nyitása                                          | 32 |
|               | Azonosító (Kiegészítő #) szám                         | 32 |
|               | Befizetés a fiókba (PÉNZ / BEVÉT)                     | 33 |
|               | Kijizata a ficklad ( $PENZ / KIAD$ )                  | 31 |
|               |                                                       | 24 |
|               | Erlekesites reszosszegenek kepzese                    | 34 |
|               | Osszegzes es fizetes (nyugta lezaras)                 | 35 |
|               | Készpénzes fizetés                                    | 35 |
|               | Készpénzes fizetés visszajáró összeg számításával     | 35 |
|               | Utalvánnyal fizetés                                   | 36 |
|               | Utalvánnyal fizetés, visszajáró számítással           | 36 |
|               | Terheléses (hankkártvás) fizetés                      | 37 |
|               | Vegyes fizekőszköz használata                         | 37 |
|               | Velyes izeloeszkoz haszhaida                          | 20 |
|               |                                                       | 30 |
|               |                                                       | 38 |
|               | EURO Felkészűlési időszak                             | 39 |
|               | Fizetés forinttal, visszajáró Ft                      | 39 |
|               | Fizetés forinttal, visszajáró EURÓ                    | 39 |
|               | Fizetés euróval, visszajáró EURÓ                      | 40 |
|               | Fizetés Euróval, visszajáró forinttal                 | 40 |
|               | FURÓ Átállás                                          | 41 |
|               | EURÓ hivatalos hevezetése utáni időszak               | 12 |
|               | Eisetée ferinttel viegzeiéré EUDÓ                     | 12 |
|               | Fizeles Ionnillai, visszajáló EURÓ                    | 42 |
|               | Fizeles Euroval, visszajáró EURO                      | 42 |
| "X" JE        | LENTÉSEK (LEKÉRDEZÉSEK)                               | 43 |
|               | Áttekintés                                            | 43 |
|               | Menü kiolyasása                                       | 13 |
|               | Nani V" forgolmi Jolantás                             | 11 |
|               | Napi "A Torganni Jelenies                             | 44 |
|               | Penztar- jelentes                                     | 44 |
|               | Adomemoria adatai                                     | 45 |
|               | Készpénz meghatározás                                 | 46 |
|               | X Jelentések készítése                                | 47 |
|               | X (nullázás nélküli) Jelentés – Általános tájékoztató | 47 |
|               | X ielentések összefoglaló táblázata                   | 48 |
| <b>7</b> " IE |                                                       | 40 |
| "∠∵ ј⊏        | LENIESER (ZARASUR)                                    | 49 |
|               | Attekintés                                            | 49 |
|               | Menü kiolvasása                                       | 49 |
|               | A kötelező Napi Zárás                                 | 50 |
|               | Z ielentések készítése                                | 50 |
|               | Z jelentések készítése                                | 51 |
|               | Z jelentések összefoglaló táblázata                   | 51 |
|               |                                                       |    |
| PROG          | RAMOZASOK                                             | 52 |
|               | GYŰJTŐ max. ár, vagy rögzített ár Programozása        | 52 |
|               | GYŰJTŐ Megnevezésének Programozása                    | 53 |
|               | Árucikk max ár vagy rögzített ár Programozása         | 53 |
|               | Árucikk Megnevezésének Programozása                   | 54 |
|               | Árucikk Raktárkáczlat Drogramozáca                    | 57 |
|               | niuuinn inaniainesziel Filyiailiuzasa                 | 54 |
|               | % billentyu programozasok                             | 22 |
|               | valutak programozasa                                  | 56 |
|               | Soros portok programozasa (1-3)                       | 57 |
|               | KARAKTER TABLAZAT                                     | 59 |
| HIBAÜ         | ZENETEK                                               | 60 |
|               |                                                       |    |

Köszönjűk, hogy készülékünket választotta. Minőségi termékünkkel igyekszünk segíteni az Ön gondtalan, sikeres üzleti tevékenységét

# Üzembehelyezés

## Tartozékok

- Hálózati adapter.
- 2 tekercs papír.
- Másodpéldányt feltekerő orsó.
- Felhasználói kézikönyv.

## Alapbeállítások

- 4 Eladó, 4 árucsoport, 12 gyűjtő egyidejű kezelése.
- Árucikkenként 1 árszint.
- 5000 árucikk nyitott, vagy fix áras árucikk értékesítéséhez.

## Bekapcsolás

6.

Helyezze a pénztárgépét egy megfelelően stabil és biztonságos helyre, ahol a későbbiek folyamán üzemeltetni fogja. A megfelelő hely kiválasztásánál ügyeljen rá, hogy a pénztárgépet ne érhesse közvetlen hőhatás pl. hősugárzó, vagy radiátor, vagy folyadék pl. vizesblokk közvetlen közelsége, esővíz bejutása stb... Ezt követően csatlakoztassa a gép adapterét elektromos hálózatra. A készülék bekapcsolására a gép jobb oldalának alsó szélén az ott elhelyezett billenőkapcsoló "1" állásba kapcsolásával. A pénztárgép teljes kikapcsolása a kapcsoló "0" állásba billentésével lehetséges.

Megjegyzés: minden ki- és visszakapcsolás esetén a pénztárgép belső egységeinek önellenőrzését hajtja végre, mely megközelítőleg 5 másodpercet vesz igénybe. A folyamat közben a kijelző közepén, minden számpozícióban egy szegmens világít. Ez alatt semmilyen művelet nem végezhető, kérjük türelmét az önellenőrzés végrehajtásáig.

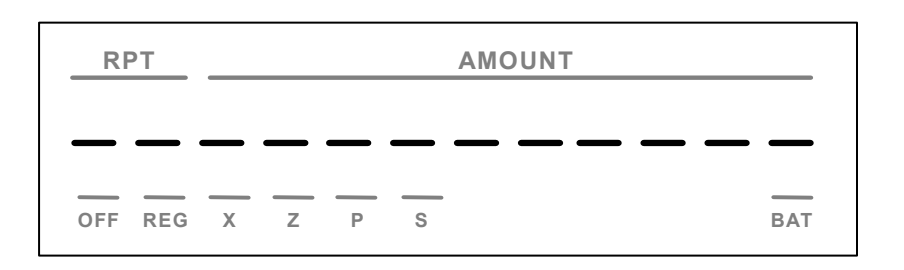

## Papír behelyezése

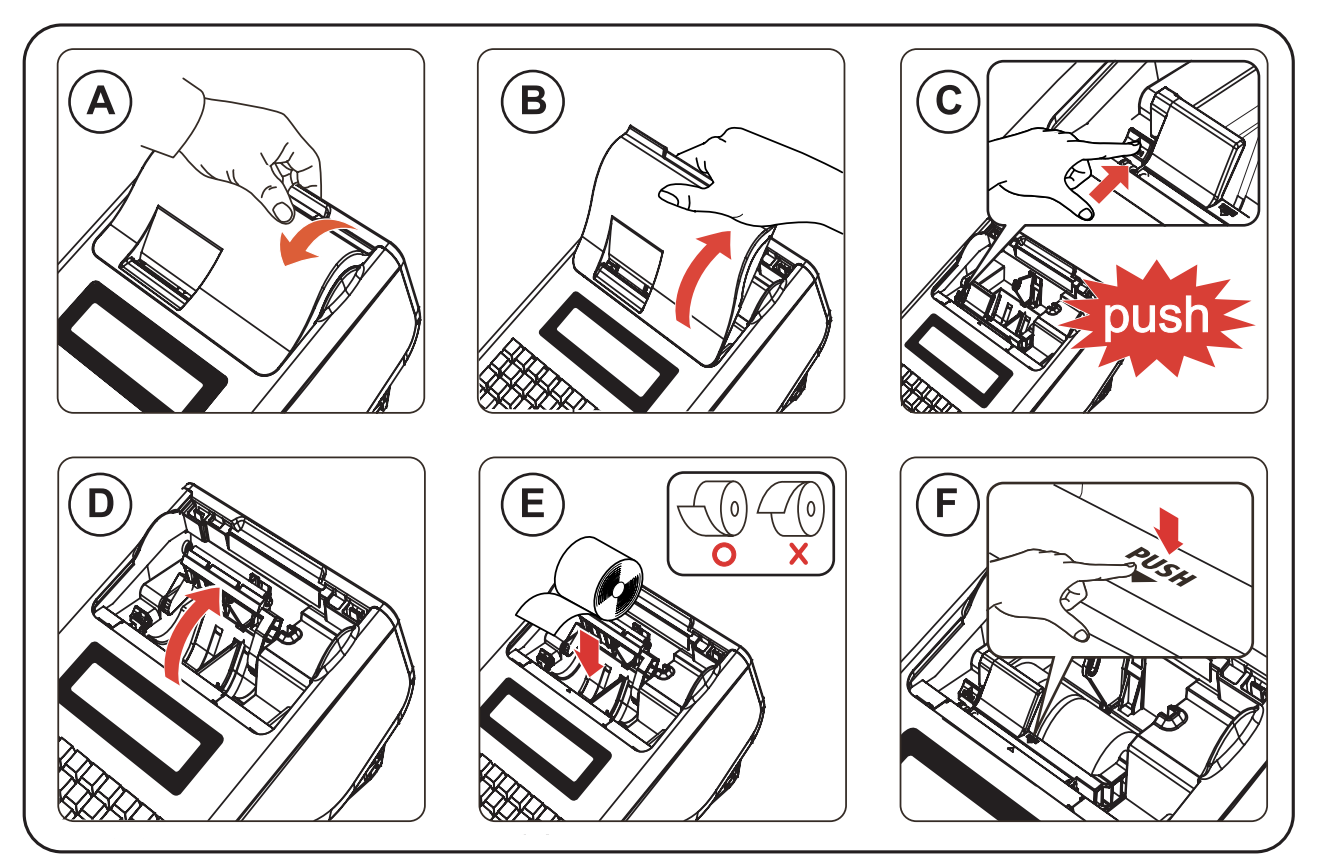

- A. B) Távolítsa el a nyomtatófedelet.
- B. Nyomja le az "OPEN" felíratú sárga színű billentyűt a nyomtató bal oldalán. A kijelzőkön

a nyomtatófedél nyitva: "-PCO-" jelzés lesz látható.

- C. Hajtsa fel a papírtovábbító görgőt.
- D. Helyezze be a két papírtekercset úgy, hogy a szalag alulról jöjjön felfelé.
- E. Zárja vissza a papírtovábbító görgőt, a műanyag tartószerkezetet közepén lenyomva. A lenyomás helyén "PUSH" felírat olvasható. A zárt helyzetet kattanó hang kíséri. Nyomja le a TÖRLÉS billentyűt. Ekkor a nyomtatófedél nyitva: "-PCO-" jelzés eltűnik a kijelzőkről.
- F. G) H) I) Fűzze be a kontroll szalagot a felcsévélő orsóba a képeken látható módon.

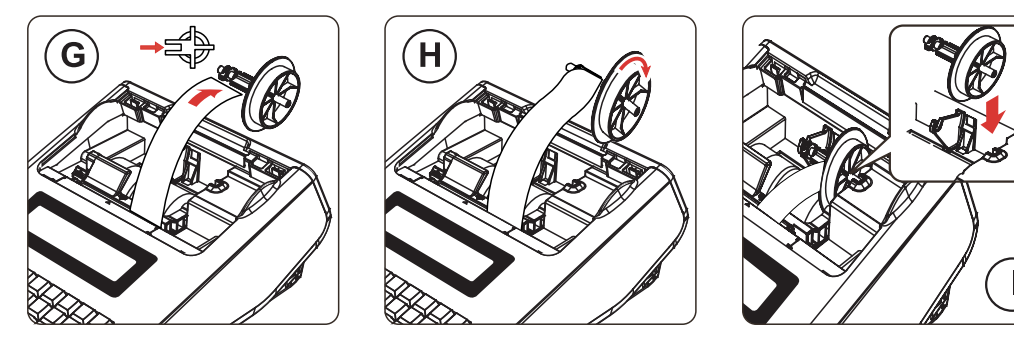

## Alapvető tulajdonságok és funkciók

#### Hardver kiépítés

- 12 karakateres, szabványos kezelői- és vevőkijelző.
- 2 pályás, 21 karakteres hőnyomtató.
- Papírtekercs szélesség: 38 mm (±0,5 mm), tekercs átmérő: 50 mm
- 1 kasszanyitó port. (a kasssza külön megvásárolható)
- Kommunikációs port: 2 darab RS-232 (RJ csatlakozóval).
- Akkumulátoros működés. (az akkumulátor külön megvásárolható)
- A készülék nedvesség bejutása ellen nem védett.

#### Szoftver tulajdonságai

- 5000 árucikk nyitott, vagy fix áras cikk értékesítéséhez.
- Akár 30 gyűjtő használatának lehetősége.
- 12 karakteres, programozható megnevezés az árucikkekhez, illetve funkciókhoz.
- Akár 14 számjegyes azonosító az árucikkekhez (pl.: EAN kódokhoz).
- Akár 99 árucsoport az árucikkek és gyűjtők csoportba rendezéséhez.
- Akár 99 eladó elkülönített kimutatással.
- Árucikkenként akár 3 árszint, 5 árucikkkód módosító kulcs.
- Határértékek:
  - Tételsoronként 9,999,999 Ft, egy nyugtában összesen 99,999,999 Ft.
  - Akár 5 számjegyes szorzó (vagy 99.999 törtrészes).
  - 9 számjegyű (999,999,999 Ft) napi forgalmi gyűjtő.
  - 12 számjegyű (999,999,999,999 Ft) GT (göngyölített forgalom)
- Az adómemóriában tárolható zárások száma 2500 db.
- Kerekítés funkció. A pénztárgép, készpénzes fizetés esetén a fizetendőt 0-ra vagy 5-re kerekíti. (Ft és EURO felkészülési időszakban)
- Számítógép, vonalkód olvasó berendezés, raktári (megrendelés) nyomtató, digitális mérleg csatlakoztatási lehetősége.
- A felhasználó adószámát csak a szerviz változtathatja meg. 5 alkalommal lehetséges az adómemóriában is tárolni az adószámot. További módosítások az esetleges javítás során (pl.: RAM törléssel) elvesznek. Ellenőrizze, hogy a pénztárgép a helyes adószámot nyomtassa ki. Adószám programozás előtt Napi és időszaki zárást kell készíteni.
- ÁFA-kulcsok változtatása 30 alkalommal hajtható végre szervizpartnere által. Változtatást megelőzően "Z" napi és időszaki zárást kell készíteni.
- A fejléc adatai 10 alkalommal változtathatóak meg szervizpartnere által.
- A jelenlegi pénztárgépekre vonatkozó jogszabály az EURÓ bevezetésének dátumát 2013. január 01.-én írja elő. Az előre programozott napon a gép automatikusan átáll eurós üzemmódra. Az átállás napja üzembehelyezéskor 2013.01.01. A PM külön rendelkezhet ennek megváltoztatásáról (szerviz által átállítható). A fenti dátum előtt 1 évvel lép érvénybe az ún. "Felkészülési időszak", melynek használatát és a szükséges lépéseket a 39. oldalon találja

## Üzemmódok (eladás, jelentés, zárás)

Az üzemmódok a kijelzőn látható sorrendben, balról- jobbra 1-6-ig sorszámozva vannak. Az üzemmódok között a "KULCS" billentyű lenyomásával, vagy gyorsabban az üzemmód sorszáma után a "KULCS" billentyű lenyomásával lehet váltani.

Amikor valamilyen műveletsor van elkezdve a pénztárgéppel (pl.: nyugtakészítés) és a "KULCS" billentyű lenyomásra került, akkor FE00 kezelői hiba keletkezik. A gép sípolni fog. Ekkor annyiszor kell a "KULCS" billentyűt lenyomni amig a megkezdett műveletsornak megfelelő üzemmódba nem lép a pénztárgép. (ha nem ismerjük a kiindulási üzemmódot, akkor annyiszor kell a "KULCS" majd a "TÖRLÉS" billentyűket lenyomni, amig a sipoló hang meg nem szűnik)

| RPT | AMOUNT |  |  |
|-----|--------|--|--|
|     |        |  |  |
|     |        |  |  |

OFF Üzemmód sorszáma: 1 A pénztárgép alvó állapotban.

- REG Üzemmód sorszáma: 2 Normál értékesítési üzemmód.
- X Üzemmód sorszáma: 3
   Pénzügyi jelentések üzemmód.
- Z Üzemmód sorszáma: 4

Zárás üzemmód és időszaki gyűjtők törlése.

P Üzemmód sorszáma: 5

Programozói üzemmód szervizek részére.

S Üzemmód sorszáma: 6

Programozói üzemmód szervizek részére.

Számológép üzemmmódba a "0" utána a "FISCAL" billentyűk lenyomásával lehet belépni és a "TÖRLÉS" billentyű lenyomásával lehet kilépni.

Amikor a kijelzőkön "CLOSE" felirat látható, akkor az értékesítés megkezdéséhez eladó bejelentkezés szükséges.

Részletes leírása megtalálható a "Eladói bejelentkezés/kijelentkezés" fejezetben, a 15. oldalon.

ER-230F Felhasználói kézikönyv

## A billentyűzet

| PAPÍR<br>TOVÁBB  | -             | X<br>IDŐ | ÁRU-<br>CIKK | ELADÓ | <u>PÉNZ</u><br>BEVÉT | <u>PÉNZ</u><br>KIAD | #<br>KASSZA | MAKRÓ               | KULCS                |
|------------------|---------------|----------|--------------|-------|----------------------|---------------------|-------------|---------------------|----------------------|
| VISSZÁRU         | +%<br>(+)     | 7        | 8            | 9     | 1                    | 5                   | 9           | VALUTA              | HITEL                |
| SZTORNÓ          | -%<br>(-)     | 4        | 5            | 6     | 2                    | 6                   | 10          | €<br>Ft             | CSEKK                |
| AZON.<br>SZTORNÓ | FISCAL<br>(*) | 1        | 2            | 3     | 3                    | 7                   | 11          | RÉSZÖ               | SSZEG                |
| TÖRLÉS           | MÉRLEG        | 0        | 00           | -     | 4                    | 8                   | 12          | <u>KÉSZ</u><br>FIZE | <u>PÉNZ</u><br>T (=) |

#### Számológép üzemmódban használható billentyűk:

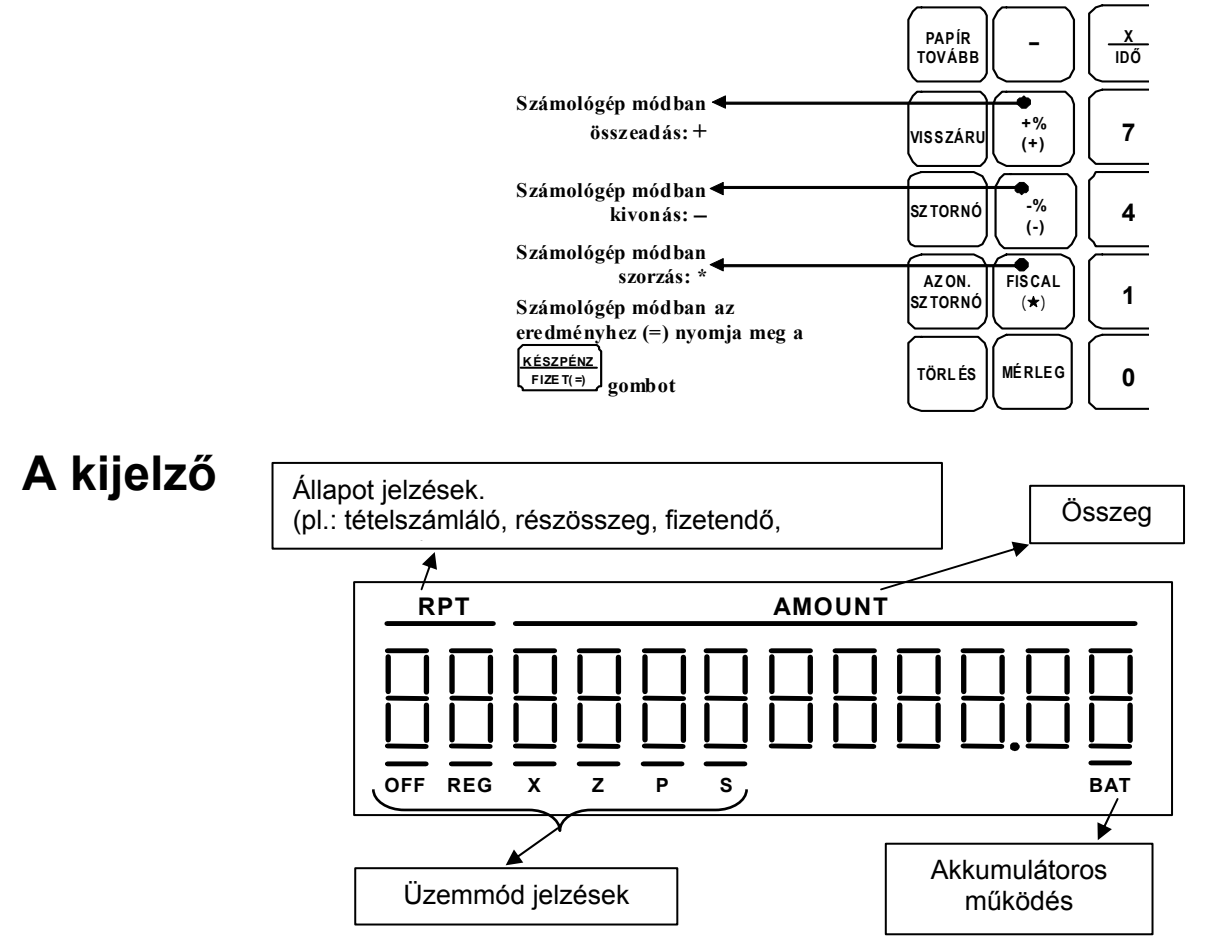

# Kezelői útmutató

## Funkcióbillentyűk leírása

| A billentyű felirata                                                            | Mire való?                                                                                                    |
|---------------------------------------------------------------------------------|----------------------------------------------------------------------------------------------------|
| A szürke színű<br>számbillentyűk és a<br>tizedesvessző:<br>0tól 9ig<br>00 _és . | Számjegyek bevitelére szolgáló billentyűk. A tizedespont billentyű<br>törtrészek, vagy mért mértékegységek szorzására, illetve tizedest<br>is tartalmazó, százalékos engedmény/felár esetében használatos.<br>Ne használja eladáskor a termék árának megadásához.                                                                     |
| Gyűjtő billentyűk:                                                              | A gyűjtő billentyűk használatával történik a legegyszerűbb<br>értékesítés. Az érték megadása, majd a kiválasztott gyűjtő<br>legyomása után megtörténik a tételsor nyomtatás és az eladás<br>regisztrálása. A 12 db gyűjtő billentyűvel regisztrált eladások<br>értéke elkülönítve nyilvántartható és szükség esetén<br>kinyomtatható. |
| PAPÍR<br>TOVÁBB                                                                 | A papírszalag továbbítására szolgáló billentyű. Lenyomva tartva folyamatosan továbbítja a papírt.                                                                                                    |
| VISSZÁRU                                                                        | Termék(ek) visszavételezésére szolgál. Csak egy nyugtán belül<br>"levásárlásként" lehet terméket visszavenni. Tehát, az adott ÁFA<br>körben nagyobb, vagy egyenlő értékű eladásnak kell szerepelnie,<br>mint a visszavételezés értéke.                                                                                                |
| SZTORNÓ                                                                         | A nyugtán belül egy korábban bevitt tétel törlésére használható.<br>Az utolsó tétel törlésére használja az <b>AZONNALI SZTORNÓ</b><br>billentyűt.<br>A pénztárgép a pénzügyi jelentésben az azonnali sztornókat és<br>a korábban bevitt tételek sztornóját elkülönítve jeleníti meg.                                                  |
| AZON<br>SZTORNÓ                                                                 | Az utolsó árucikk törlésére "azonnali sztornózására" szolgál (amikor már a gyűjtő, vagy az árucikk billentyű le lett nyomva).                                                                                                    |
| TÖRLÉS                                                                          | Hibaüzenet, vagy a számbillentyűzeten tévesen beütött számok<br>törlésére szolgál, mielőtt azok kinyomtatásra kerülnek. Szintén<br>használható a tévesen beütött <b>szorzó</b> törlésére, a tételsor<br>kinyomtatása előtt.                                                                                                    |

11.

| Engedmény és felár<br>billentyűk:<br>-% (+) - | Ezek a billentyűk alapbeállításban tétel engedmény és felár-<br>számításra alkalmasak. Ön által is beállíthatók, hogy az egész<br>vásárlás értékére (a részösszeg alapján) történjen a számítás.<br>Az engedmény vagy felár szabadon bevihető, vagy előre<br>programozható egy adott értékre.                                                                                                    |
|-----------------------------------------------|----------------------------------------------------------------------------------------------------|
| FISCAL<br>(★)                                 | A napnyitás és zárás elvégzésekor, valamint az adómemória lekérdezéskor használt billentyű.                                                                                                    |
| MÉRLEG                                        | Ezzel a billentyűvel lehet bekérni az árucikk súlyát a mérlegről,<br>vagy mérleg nélkül kézzel bevinni súlyt eladáskor. A mért, vagy<br>kézzel bevitt súly megjelenik a kijelzőn. Az egységár, vagy az<br>árucikk kód megadása után a nyugtán nyomtatásra kerül a súly,<br>az egységár és a mért termék ára. Ha nincs mérleg<br>csatlakoztatva, akkor a súlyt a tizedespont használatával kell<br>bevinni. A mérleg billentyű használatát kötelezővé lehet tenni az<br>árucikkekhez és gyűjtőkhöz.                                       |
|                                               | Több darab termék, szorzással történő eladására szolgál.<br>Gyűjőcsomag felbontásakor osztással kiszámítható vele egy<br>darab termék ára (ezt a funkciót a programozással engedélyezni<br>kell). Amikor nincs nyugta megkezdve, akkor hatására megjelenik<br>az óra a kijelzőkön.                                                                                                    |
| ÁRU-<br>CIKK                                  | Az <b>ÁRUCIKK</b> billentyű a termékek kódszám szerinti (kódszámos, vagy vonalkódos) értékesítésre ad lehetőséget. A használata előtt a pénztárgépbe be kell programozi a termékek jellemzőit (ár, név, áfa- kulcs).                                                                                                    |
| ELADÓ                                         | Az eladó bejelentkezésére használható. Egy eladó bejelentkezhet<br>egy gombnyomással (ez az alap beállítás), vagy több eladó saját<br>titkos kódot használva. Több eladó esetén az eladók forgalma és<br>kassza tartalma elkülönítve kinyomtatható. Eladó váltás<br>müveletsor közben (nyugtakészítés) nem egengedett. Másik eladó<br>belépése előtt a korábbi eladónak ki kell lépnie. Az eladó<br>kijelentkezése után a kijelzőn a "CLOSED" üzenet látható.<br>Lehetőség van minden nyugta után automatikusan kiléptetni az<br>eladót. |
| PÉNZ<br>BEVÉT                                 | Ft, vagy EURO átmeneti időszakban az €, váltópénz kasszába<br>vitelére és nyilvántartására szolgál. Növeli a "Kp fiókban" értéket.<br>Nyugtakészítés (eladás folyamata alatt) közben ez a billentyű nem<br>használható!                                                                                                    |
| PÉNZ<br>KIAD                                  | Amikor a kasszából kell készpénzt kivenni, kivett érték rögzítésére<br>és nyilvántartására szolgál. Csökkenti a "Kp fiókban" értéket.<br>Nyugtakészítés (eladás folyamata alatt) közben ez a billentyű nem<br>használható!                                                                                                    |
| #<br>KASSZA                                   | Ezzel a gombbal egy 9 számjegyes azonosító számot (pl.: gyári<br>szám, hitelkártya száma) lehet a nyugtán rözíteni.<br>A bevitt adat nem adódik hozzá az értékesítési adatokhoz.<br>A fiók kinyitására is használható.                                                                                                    |

| MAKRÓ                                | Akkor használjuk, amikor szeretnénk gyakran ismételt billentyű-<br>leütéseket elvégeztetni a pénztárgéppel. Pl.:<br>felprogramoztathatjuk a RÉSZÖSSZEG >10% engedmény, ><br>KÉSZPÉNZ/FIZET(=) szekvenciát egyetlen gombra, vagy a<br>különböző jelentések fűzethetünk össze.                                                         |
|--------------------------------------|----------------------------------------------------------------------------------------------------|
| VALUTA                               | Valutváltás funkció, mely a <b>RÉSZÖSSZEG</b> gomb leütése után<br>hajtható végre. Alapértelmezésként a második valuta átváltására<br>szolgál, alapbeállításban Ft-ról USD-ra (a váltási arány beállítása<br>után). A visszajárót a pénztárgép Ft-ban, EURO átállás után €-ban<br>számolja.                                          |
| EURO- Ft váltás                      | Valutváltás funkció a <b>RÉSZÖSSZEG</b> gomb leütését követően<br>hajtható végre. EURO átmenei időszakban a visszajárót Ft-ban,<br>vagy €-ban is kiszámolja.                                                                                                    |
|                                      | Eurós átmeneti időszakban az <b>€/Ft</b> billentyű az EURÓ kassza<br>kezelésére is szolgál (Pénz bevét-Pénz kiad). Eurós üzemmódban<br>az <b>€/Ft</b> váltás megadása 100 egységre történik.                                                                                                    |
| ()<br>KULCS                          | Az üzemmódok között a <b>KULCS</b> billentyű lenyomásával, vagy<br>az üzemmód kódja után a <b>KULCS</b> billentyű lenyomásával lehet<br>váltani.                                                                                                    |
| HITEL                                | Hitelkártyával történt fizetések kezelésére és nyilvántartására<br>szolgál. Hatására a nyugta elkészül, és a fiók kinyílik.<br>Az átvett érték kisebb, vagy egyenlő lehet, mint a fizetendő.<br>Visszajáró számítása alapbeállításban nem lehetséges.                                                                                |
| CSEKK                                | Utalvánnyal történő fizetésre szolgál. Hatására a nyugta elkészül,<br>és a fiók kinyílik. Az átvett érték kisebb, vagy egyenlő lehet, mint<br>a fizetendő. Visszajáró számítása alapbeállításban nem<br>lehetséges.                                                                                                    |
| RÉSZÖSSZEG                           | A kijelzőn és a nyugtán nyomtatásban megjeleníti az addigi tételek<br>részeredményét. Valutavátás, vagy a teljes eladásra számítandó<br>engedmény/felár esetén kötelező megnyomni.                                                                                                    |
| KÉSZPÉNZ<br>FIZET (=)                | Készpénzzel történő fizetések kezelésére és nyilvántartására<br>szolgál. Hatására a nyugta elkészül, és a fiók kinyílik. A visszajáró<br>számítása a gomb megnyomását megelőzően az átadott összeg<br>bevitelével lehetséges, Visszajáró számításkor a kijelzőn és<br>a nyugtában nyomtatva egyaránt megjelenik a visszajáró összeg. |
| Számológép<br>billentyűk:            | Számológép üzemmódban használatos billentyűk (kivonás,<br>összedás, szorzás, egyenlő). Számológép módban a <b>0</b> majd                                                                                                    |
| -%<br>(-)<br>, (+)<br>,              | a <b>FISCAL</b> billentyuk lenyomásával lenet belepni. Ebben<br>az üzemmódban a pénztárgép csak a kijelzőn jeleníti meg<br>a számokat. Nyomtatás és eladás regisztrálás nem történik.                                                                                                    |
| FISCAL<br>(★), KÉSZPÉNZ<br>FIZET (=) |                                                                                                    |

Az alábbi funkciók billentyűzet csere után válnak használhatóvá, vagy felprogramoztathatók egy meglévő, nem használt billentyűre.

| %4 %5                                 | További 2 db % billentyű.                                                                                                    |
|---------------------------------------|----------------------------------------------------------------------------------------------------|
| MAKRÓ<br>2 MAKRÓ<br>10                | További 9 db makró billentyű.                                                                                                    |
| HITEL<br>2 HITEL<br>8                 | További 7 db hitel billentyű.                                                                                                    |
| VALUTA<br>3 VALUTA<br>4               | További 2 db valutaváltó billentyű.                                                                                                    |
| HÉVZ<br>HÉVÉT2<br>HÉVÉT3              | További 2 db pénz-bevétel billentyű.                                                                                                    |
| PÉNZ       KIAD2                      | További 2 db pénz-kiadás billentyű.                                                                                                    |
| ÁRSZNT<br>1, ÁRSZNT<br>2, ÁRSZNT<br>3 | Az <b>ÁRSZINT</b> billentyűk az értékesítésre kerülő árucikk árát módosítja<br>a szintnek megfelelően. Például, ha egy üdítő külöböző adagokban<br>kerülhet értékesítésre, e gombok használatával választhatjuk ki az<br>árszintet, annak megfelelően, hogy kicsi-, közepes-, vagy nagy<br>adagban kerül-e értékesítésre, vagy alkalmazható pizzériákban extra<br>feltétes pizza rendelésekor. Az árszint módosítás vonatkozhat egy<br>tételre egy nyugtán belül, vagy a teljes eladásra is. (Lásd: 27. oldal.) |
| MEG-<br>SZAKIT                        | Ezzel a billentyűvel a megkezdett nyugta, vagy pénz bevét/kivét<br>műveletsor szakítható meg a műveletsor lezárása előtt.                                                                                                    |
| MÓDO-<br>STTÓ 1 STTÓ 5                | Az 5db módosító billentyű az adott árucikk kódját módosítja.<br>Megváltoztatja a beolvasott EAN, vagy gyors kódos árucikk<br>kódszámát. (Lásd: 26. oldal.)                                                                                                    |
| HITE-<br>LESÍT                        | Külső nyomtatóval lehetséges egy előre programozott (érvényesítő)<br>üzenet kinyomtatása CSEKK beváltás esetén.                                                                                                    |
| TÁRA                                  | Mérleg használata esetén 5 előre programozható tárasúly állítható be.<br>A mért súlyból levonja az előre rögzített göngyöleg (tára) súlyát.                                                                                                    |

## Kijelző háttérvilágítás BE/KI kapcsolása

Sötétben, vagy árnyékban történő üzemeltetéskor, az ER-230F típusú pénztárgép lehetőséget ad, hogy a pénztáros- és a vevő kijelzőn háttérvilágítást kapcsoljon be. Valamennyi üzemmódban lehetséges a következő billentyű kombinációval BE- és KI kapcsolni a kiljezők háttérvilágítását.

Üsse be a numerikus billentyűzeten a **100**-at, majd nyomja le a **KULCS** billentyűt.

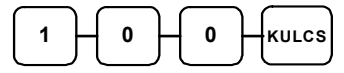

## PC kapcsolat

Ez a pénztárgép személyi számítógéppel is összekapcsolható. A számítógépen futó program segítségével egyszerűen programozható az ár a név és áfa- kulcs az árucikkekhez és gyűjtőkhöz. A számítógép program segítségével az eladási adatok lekérdezése is lehetséges, igy pontos készlet adatokat lehet nyilvántartani.

A soros portok megfelelő beállítása szükséges ahhoz, hogy a pénztárgép és a számítógép együttműködjön. A soros portokat Ön is programozhatja. Lásd az 57. oldalon.

Beállításához, illetve a programozás lehetőségeivel, valamint a külön megvásárolható kezelőprogram működésével kapcsolatban kérje szervizpartnere segítségét!

## Eladói Bejelentkezés/Kijelentkezés

A pénztárgép beállításától függően eladónak kötelező lehet bejelentkezni minden nyugta (eladás) előtt, vagy csupán a műszak kezdetekor. Ez utóbbi beállítás esetén az aktuális eladó mindig ki kell, hogy jelentkezzen, mielőtt egy másik eladó bejelentkezik. Kódhoz rendelt bejelentkezést a szerviz pogramozza.

Beállításhoz, és a lehetőségekről kérje szervizpartnere segítségét!

Két módja lehetséges az eladó bejelentkezésének.

#### Közvetlen bejelentkezés

Az első az úgynevezett direkt bejelentkezés, amikor lenyomjuk az **ELADÓ** billentyűt (ez az alapértelmezett bejelentkezési eljárás).

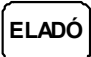

#### Kódolt bejelentkezés

A második a kódszámmal történő bejelentkezés. A bejelentkezéshez adja meg bejelentkezési kódját (azonosítót), majd nyomja meg az **ELADÓ** billentyűt.

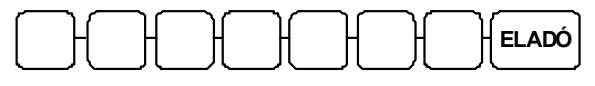

Az eladó kódja (max. 7 számjegy)

#### Kijelentkezés

Az aktuális eladó, mindkét esetben a **0** (nulla), majd az **ELADÓ** billentyű megnyomásával tud kijelentkezni.

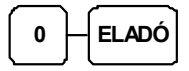

## Számológép funkció

Az ER-230F pénztárgép számológép funkcióval is rendelkezik.

1. Ez a funkció eladás (REG) módban működik. (Ha nincs eladás módban, üsse le a (szürke) 2-es billentyűt és nyomja meg a KULCS billentyűt.)

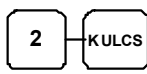

2. Nyomja meg a **0**, majd a **FISCAL** billentyűt.

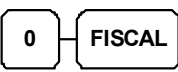

3. Használja a számológépet. (Lásd: "billentyűzet" fejezet, 10. oldal)

| + (összeadás) | % 1                         |
|---------------|-----------------------------|
| - (kivonás)   | % 2                         |
| * (szorzás)   | FISCAL                      |
| = (egyenlő)   | <u>KÉSZPÉNZ</u><br>FIZET(=) |

4. Nyomja meg a TÖRLÉS billentyűt a számológép üzemmód elhagyásához.

TÖRLÉS

## Napnyitás

Az első értékesítést megelőzően el kell végezni a nap megnyitását. Ekkor "Napnyitás" bizonylat nyomtatás is történik.

A napnyitás akkor végezhető el, ha a nap zárt. "Napi forgalmi jelentés" készült megelőzően.

1. Üsse le a (szürke) 2-es billentyűt és nyomja meg a KULCS billentyűt.

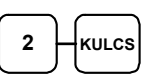

 A "Napnyitás" bizonylat nyomtatásához nyomja meg a KESZPENZ/FIZET(=) billentyűt, és ellenőrizze az aktuális órát a kijelzőn. Ha az óra/perc nem pontos, üsse be a pontos időt 24 órás formátumban és nyomja le a FISCAL billentyűt. Amennyiben az óra pontos, akkor óraállítás nélkül nyomja meg a FISCAL billentyűt.

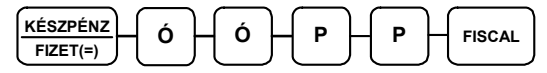

vagy

 KÉSZPÉNZ
 FISC AL

 FIZET(=)
 FISC AL

-----ADÓSZÁM:12345678-9-10 NEM ADÓÜGYI BIZONYLAT NAPNYITÁS

N.A.Biz.: 0010/00002 2009.03.19. 09:00 ELADÓ 1 00000 NEM ADÓÜGYI BIZONYLAT

## Árucikk értékesítése

Minden értékesítés, mely az Ön ER-230F pénztárgépén végrehajtásra kerül, nyitott-, vagy előre-programozott gyűjtőkkel, vagy árucikk adatbázis alapján történhet.

 12 db GYŰJTŐ gomb található a billentyűzeten a nem adatbázis alapú értékesítés esetén.

Ez a legegyszerűbb értékesítési módszer. Csak a termék árát kell megadni, majd a kiválasz-tott gyűjtőt lenyomni. Ezután a tételsor ki lesz nyomtatva. Ezzel a modszerrel csak az eladá-sok összértékét és darabszámát tudjuk nyilvántartalni. Nem kapunk iformációt arról, hogy milyen termékeket adtunk el.

- Amikor az egyes termékekről pontos eladási adatokra van szükség (pl.: egy eladott árucikk mennyisége, össz- értéke), akkor egyedi árucikket rögzítehetünk a pénztárgép memóriájába. Ekkor az árucikk kód beütésével, majd a billentyűzeten elhelyezkedő ÁRUCIKK gomb megnyomásával tudunk árucikket értékesíteni. 5000 árucikk programozható a pénztárgépbe.
- Vonalkód olvasóval is történhet értékesítés. Ekkor az árucikk vonalkódját kell a pénztár-gépbe programozni. (pl.: a 13 jegyű EAN kódot). Ez után a vonalkód beolvasása kiváltja a termék eladását a pénztárgép érintése nélkül.

Beállításhoz, és a lehetőségekről kérje szervizpartnere segítségét!

A gyűjtőkbe értékesített termékek, illetve az eladott árucikkekről kinyomtathatók a forgalmi adatok. A forgalmi adatok nyomtatását lásd az "X" és "Z" jelentések részben (47. és 49 oldalak). Sok árucikk esetén célszerű számítógép program használata az eladási adatok nyilvántartására, kezelésére.

#### Nyitott Gyűjtős eladás

1. Rögzítse az összeget a numerikus billentyűzeten. Például: 299.- Ft, üsse be:

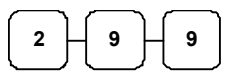

 Nyomja meg a megfelelő GYŰJTŐ billentyűt. Például GYŰJTŐ1:

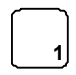

| ======================================                  |                            |  |  |  |
|---------------------------------------------------------|----------------------------|--|--|--|
| NYUGTA                                                  |                            |  |  |  |
| GYŰJTŐ1<br>ÖSSZESEN:                                    | 299 A                      |  |  |  |
| KEREKÍTÉS:<br>FIZETENDŐ:<br>KÉSZPÉNZ:                   | 299 Ft<br>1<br>300<br>300  |  |  |  |
| NYUGTASZ.: 000<br>2009.03.19.<br>ELADÓ 1<br>🕶 123456789 | 07/00001<br>09:10<br>00000 |  |  |  |

#### Előre programozott gyűjtő(k)

5

Az előre programozott GYŰJTŐ billentyűkkel a beállított áron az értékesíteheti a termékeket.

Beállításhoz, és a lehetőségekről kérje szervizpartnere segítségét!

 Nyomja meg a megfelelő, beprogramozott GYŰJTŐ billentyűt. Például nyomja meg a GYŰJTŐ5 billentyűt, amely 299 Ft-ra van beállítva.

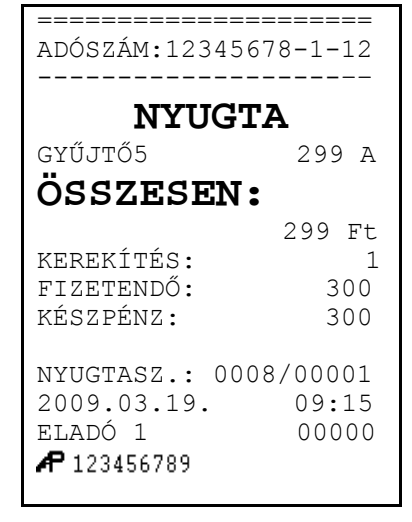

## Többegységnyi cikk eladása nyitott GYŰJTŐ-be

Nyitott, vagy előprogramozott GYŰJTŐ billentyűvel az értékesítés a kívánt alkalommal megismé-telhető, ugyanazon GYŰJTŐ gomb egymás után többszöri megnyomásával.

A kijelzőn ilyenkor megjelenik a gyűjtőre vonatkozó ismétlések száma (a példa esetében 2).

1. Adja meg az árucikk értékét:

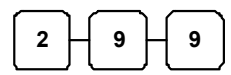

2. Nyomja meg a GYŰJTŐ1 billentyűt:

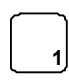

3. Azonos áron történő, megismételt értékesítéséhez nyomja meg még egyszer a **GYŰJTŐ1** billentyűt:

| ADÓSZÁM:12345678-1-12                               |                              |  |
|-----------------------------------------------------|------------------------------|--|
|                                                     |                              |  |
| NYU                                                 | GTA                          |  |
| GYŰJTŐ1                                             | 299 A                        |  |
| GYŰJTŐ1                                             | 299 A                        |  |
| ÖSSZESE                                             | N:                           |  |
|                                                     | 598 Ft                       |  |
| KEREKÍTÉS:                                          | 2                            |  |
| FIZETENDŐ:                                          | 600                          |  |
| KÉSZPÉNZ:                                           | 600                          |  |
| NYUGTASZ.:<br>2009.03.19.<br>ELADÓ 1<br>🗚 123456789 | 0009/00001<br>09:19<br>00000 |  |

\_\_\_\_\_

#### Eladás szorzással

Amikor több darabot is értékesítünk ugyanazon termékből az **X/IDŐ** billentyű használatával adható meg a kívánt mennyiség. Először vigyük be az értékesítendő mennyiséget (0.001-től 99999-ig), majd nyomjuk meg a **X/IDŐ** billentyűt. Súly alapján történő értékesítés esetén lehetőség van töredék mennyiség bevitelére is ugyancsak a **X/IDŐ** billentyű használatával.

Ez a mód egyaránt használható nyitott- és előre programozott ÁRUCIKK esetében is.

#### Egész mennyiség értékesítése

 Üsse be a vásárolt cikk darabszámát és nyomja meg a X/IDŐ billentyűt. Például 4 darab termék értékesítése esetén: üsse le a numerikus billentyűzeten a 4-es billentyűt, majd nyomja meg a X/IDŐ billentyűt:

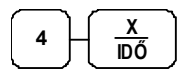

2. Adja meg az árucikk egységárát. Legyen az árucikk egységára 199 Ft:

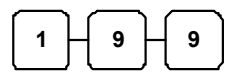

3. Nyomja meg a **GYŰJTŐ1** billentyűt:

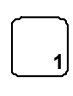

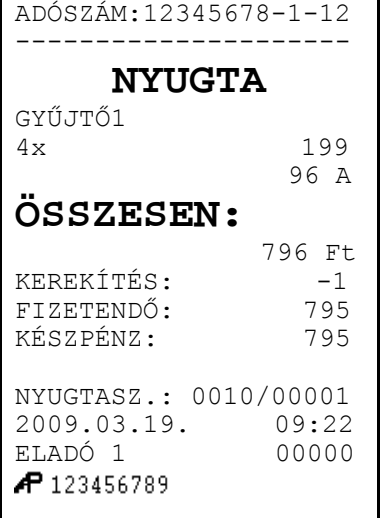

\_\_\_\_\_

#### Törtrészes mennyiség értékesítése

 Üsse be a mennyiséget a tizedespont használatával, majd nyomja meg a X/IDŐ billentyűt az alábbi példa szerint, ahol a mennyiség 3.75 kg:

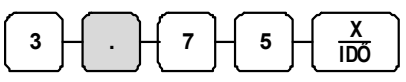

 Vigye be az egységárat a numerikus billentyűzet használatával (egységár: 99 Ft / kg):

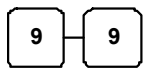

1

3. Nyomja meg a kiválasztott GYŰJTŐ billentyűt:

| ====================================== | 78-1-12 |  |  |  |  |
|----------------------------------------|---------|--|--|--|--|
| NYUGT                                  | NYIIGTA |  |  |  |  |
| GYŰJTŐ1                                |         |  |  |  |  |
| 3,/3x                                  | 371 A   |  |  |  |  |
| ÖSSZESEN:                              |         |  |  |  |  |
|                                        | 371 Ft  |  |  |  |  |
| KEREKÍTÉS:<br>FIZETENDŐ:               | -1      |  |  |  |  |
|                                        | 370     |  |  |  |  |
| KÉSZPÉNZ:                              | 370     |  |  |  |  |
| NYUGTASZ.: 001                         | 1/00001 |  |  |  |  |
| 2009.03.19.                            | 09:33   |  |  |  |  |
| ELADÓ 1                                | 00000   |  |  |  |  |
| <b>A</b> 123456789                     |         |  |  |  |  |

#### Osztott áras értékesítés (Gyűjtő/ÁRUCIKK)

Csomagban is értékesített áru esetén (pl. 3 db-os Túró Rudi csomag, amelynek ára legyen 120 Ft), ha a csomag felbontásra kerül a csomag árának felosztásával is lehet értékesíteni. A következő módon kell használni: vigyük be az eladásra kerülő mennyiséget, majd a csomagban foglalt darabszámot a pénztárgép kiszámolja az egységárat és az értékesítés szerinti darabra vonatkozó árat kinyomtatja. Ez a működés alapbeállításban tiltott.

Beállításhoz, és a lehetőségekről kérje szervizpartnere segítségét!

1. Vigyük be a vásárolt darabszámot, (pl.: 2db) és nyomjuk meg a **X/IDŐ** billentyűt:

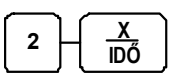

 Vigyük be a termékcsomag kiszerelés szerinti darabszámát, amely jelen esetben 3 db, majd nyomjuk meg ismét a X/IDŐ billentyűt:

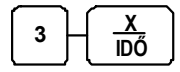

3. Gyűjtős értékesítés esetén vigyük be a termékcsomag egységárát. A példában 120 Ft

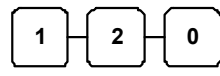

4. Nyomja meg a GYŰJTŐ billentyűt:

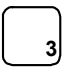

| ADÓSZÁM:1234567                                           | 8-1-12                   |  |
|-----------------------------------------------------------|--------------------------|--|
| NYUGTA                                                    |                          |  |
| GYŰJTŐ3<br>2/3X<br>ÖSSZESEN:                              | 120<br>80 C              |  |
| KÉSZPÉNZ:                                                 | 80 Ft<br>80              |  |
| NYUGTASZ.: 0012,<br>2009.03.19.<br>ELADÓ 1<br>🗗 123456789 | /00001<br>10:01<br>00000 |  |

#### Egytételes értékesítés

Az egytételes értékesítés egy adott árucikk eladása a nyugta egyidejű lezárásával. Ez egy előreprogramozott termék (pl.belépőjegy, fagyi stb.) gyors kiszolgálására használható egy **GYŰJTŐ** gomb megnyomásával, vagy az árucikk kódjának beütésével és az **ÁRUCIKK** gomb megnyomásával. Az eladást követően a fiók kinyitásra kerül a nyugtanyomtatással egyidejűleg.

Beállításhoz, és a lehetőségekről kérje szervizpartnere segítségét!

 Nyomja meg az előre beállított gyűjtő billentyűt (vagy adja meg az árat és nyomja meg az egytételes eladásra beállított nyitott gyűjtő billentyűt). Példa: nyomja meg GYŰJTŐ6 billentyűt:

| <u> <u> </u></u> |           |            |  |
|------------------|-----------|------------|--|
| ===<br>ADÓ       | SZÁM:1234 | 15678-1-12 |  |
|                  | NYUGTA    |            |  |
| GYŰ              | JTŐ6      | 129 A      |  |
| OS               | SZESE     | N :        |  |
|                  |           | 129 Ft     |  |
| KER              | EKÍTÉS:   | 1          |  |
| FIZ              | ETENDŐ:   | 130        |  |
| KÉS              | ZPÉNZ:    | 130        |  |
|                  |           |            |  |
| NYU              | GTASZ.: ( | 013/00001  |  |
| 200              | 9.03.19.  | 10:59      |  |
| ELA              | .DÓ 1     | 00000      |  |
| AP 1             | 23456789  |            |  |
|                  |           |            |  |

## Nyitott áras ÁRUCIKK értékesítése

Ha nyitott áras árucikket adunk el, akkor a hozzá tartozó árat kézzel kell bevinni. Nyitott árat akkor kell használni, amikor az árucikk ára gyakran változik, vagy ha az ár a programozáskor még nem ismert.

Beállításhoz, és a lehetőségekről kérje szervizpartnere segítségét!

1. Vigye be az árucikk azonosítóját, majd nyomja meg az ÁRUCIKK billentyűt.

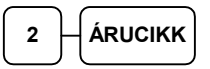

2. A készülék várakozik az ár megadására. Üsse be a termék árát.

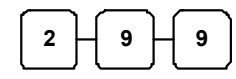

3. Ismét nyomja meg az ÁRUCIKK billentyűt.

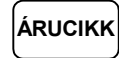

| ADÓSZÁM:12345678-1-12                                   |                           |  |
|---------------------------------------------------------|---------------------------|--|
| NYUGTA                                                  |                           |  |
| PLU2                                                    | 299 C                     |  |
| <b>ÖSSZESEN:</b>                                        |                           |  |
| KEREKÍTÉS:<br>FIZETENDŐ:<br>KÉSZPÉNZ:                   | 299 Ft<br>1<br>300<br>300 |  |
| NYUGTASZ.: 001<br>2009.03.19.<br>ELADÓ 1<br>✔ 123456789 | 4/00001<br>10:52<br>00000 |  |

\_\_\_\_\_

#### Előprogramozott áras árucikk értékesítése

Beállításhoz, és a lehetőségekről kérje szervizpartnere segítségét!

1. Adja meg a árucikk azonosítószámát és nyomja meg az **ÁRUCIKK** billentyűt.

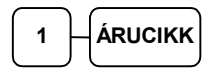

Lehetőség van az előreprogramozott ártól eltérni. Ekkor az árucikket 1 db-os szorzóval kell értékesíteni. Ez az árucikk programozásakor engedélyezhető, illetve tiltható.

2. Üsse be az 1 (db) szorzót, majd az árucikk azonosítóját:

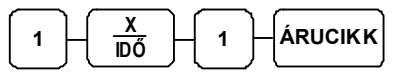

3. A készülék várakozik az ár megadásra:

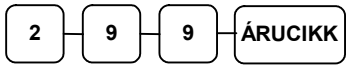

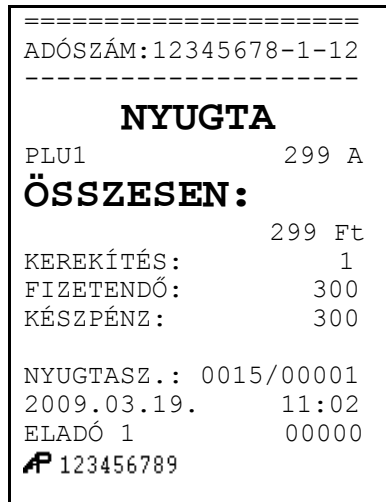

## Többegységnyi, azonos ÁRUCIKK értékesítése (SZORZÁS)

Az esetben, ha több egységet is értékesítünk ugyanazon termékből a **X/IDŐ** billentyű használatával megadhatjuk a kívánt mennyiséget (db-ot). Először vigyük be az értékesítendő mennyiséget (1-től 99999-ig), majd nyomjuk meg a **X/IDŐ** billentyűt. Ez a mód egyaránt használható nyitott- és előre programozott ÁRUCIKK esetében is.

 Vigyük be a mennyiséget (példánk szerint üssük le a 4-es billentyűt a numerikus billentyűzeten), majd nyomjuk meg a X/IDŐ billentyűt:

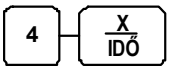

2. Adja meg a ÁRUCIKK azonosítószámát és nyomja meg az **ÁRUCIKK** billentyűt:

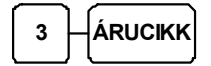

| <br>ADÓSZÁM:12345678-1-12                              |                               |  |
|--------------------------------------------------------|-------------------------------|--|
| NYUGTA                                                 |                               |  |
| PLU3<br>4x                                             | 299<br>1196 C                 |  |
| ÖSSZESEN:                                              |                               |  |
| KEREKÍTÉS:<br>FIZETENDŐ:<br>KÉSZPÉNZ:                  | 1196 Ft<br>-1<br>1195<br>1195 |  |
| NYUGTASZ.: 00<br>2009.03.19.<br>ELADÓ 1<br>🜈 123456789 | 16/00001<br>11:04<br>00000    |  |

#### Törtrészes ÁRUCIKK értékesítése

Ha súly (vagy más mértékegység, pl.: centiméter, deciliter, stb.) szerint értékesít egy terméket, akkor a töredékmennyiség bevitelével és a **X/IDŐ** billentyű használatával teheti ezt meg az alábbi példa szerint.

 Először adja meg a numerikus billentyűk használatával (a tizedespontot is beleértve) a mennyiséget, majd nyomja meg a X/IDŐ billentyűt. Példa: 3.75 kg termék értékesítése:

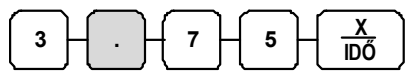

 Adja meg a ÁRUCIKK azonosítószámát és nyomja meg az ÁRUCIKK billentyűt:

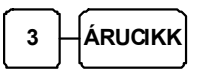

| =======================================                       |                            |
|---------------------------------------------------------------|----------------------------|
| ADÓSZÁM:12345                                                 | 678-1-12                   |
|                                                               |                            |
| NYUG:                                                         | ГА                         |
| PLU3<br>3,75x                                                 | 299                        |
| ÖSSZESEN                                                      | •<br>•                     |
| KEREKÍTÉS:<br>FIZETENDŐ:<br>KÉSZPÉNZ:                         | -1<br>1120<br>1120         |
| NYUGTASZ.: 00<br>2009.03.19.<br>ELADÓ 1<br><b>P</b> 123456789 | 17/00001<br>11:04<br>00000 |

## Osztott áras, előreprogramozott ÁRUCIKK értékesítése

Az esetben, ha egy gyűjtőcsomagolásos termék (pl.: 3 darabos egységcsomag kiszerelésű Túró Rudi) 299 Ft, bevihető a vásárolt mennyiség (pl.: 2 darabot veszünk csak belőle, nem mind a 3-at) a pénztárgép kiszámítja a vásárolt egységre vonatkozó árat.

 Adja meg a vásárolt darabszámot és nyomja meg az X/IDŐ billentyűt:

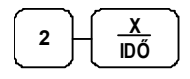

 Adja meg a termék gyűjtőcsomagolásban foglalt darabszámát és nyomja meg az X/IDŐ billentyűt:

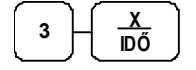

 Adja meg a árucikk azonosítószámát (legyen ez a 88-as azonosítójú termék) és nyomja meg az ÁRUCIKK billentyűt:

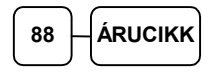

| ====================================== | 578-1-12 |  |
|----------------------------------------|----------|--|
|                                        |          |  |
| NYUGI                                  | 'A       |  |
| PLU88                                  |          |  |
| 2/3x                                   | 299      |  |
|                                        | 199 C    |  |
| ÖSSZESEN:                              |          |  |
|                                        | 199 Ft   |  |
| KEREKÍTÉS:                             | 1        |  |
| FIZETENDŐ:                             | 200      |  |
| KÉSZPÉNZ:                              | 200      |  |
| NYUGTASZ.: 001                         | 8/00001  |  |
| 2009.03.20.                            | 11:15    |  |
| eladó 1                                | 00000    |  |
| <b>AP</b> 123456789                    |          |  |

## Eladás a pénztárgéphez csatlakoztatott mérleggel

Helyezze a terméket a mérlegre és létesítsen kommunikációt a mérleg és a pénztárgép között a **MÉRLEG** funkciógomb megnyomásával, melynek hatására a kijelzőn megjelenik a mért súly. Válassza ki a megfelelő **GYŰJTŐ/ÁRUCIKK** billentyűt (ÁRUCIKK bevitele az azonosítószám és **ÁRUCIKK** gomb megnyomásával) az eladás végrehajtásához. A kiválasztott **GYŰJTŐ/ÁRUCIKK** státuszának mérhetőnek kell lennie!

Beállításhoz, és a lehetőségekről kérje szervizpartnere segítségét!

- 1. Helyezze a cikket a mérlegre.
- 2. Nyomja meg a **MÉRLEG** billentyűt.

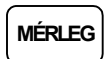

 A súly megjelenik a kijelzőn (0,250x). Ekkor adja meg a termék egységárát (nyitott GYŰJTŐ vagy ÁRUCIKK esetén) a numerikus billentyűzet használatával, példánkban 300 Ft-ot:

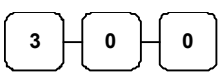

 Nyomja meg a megfelelő GYŰJTŐ/ÁRUCIKK billentyűt (pl.: GYŰJTŐ1):

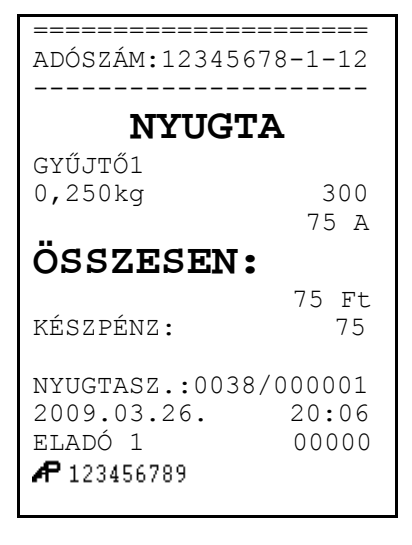

#### Tárasúly bevitele

- 1. Helyezze a csomagolt (250 g) terméket a mérlegre.
- 2. Nyomja meg az előprogramozott, adott göngyölegnek megfelelő **TÁRA** billentyűt (a példában **100 g**).

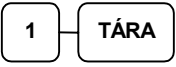

3. Nyomja meg a **MÉRLEG** billentyűt.

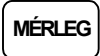

 Ekkor a tárasúllyal csökkentett súly megjelenik a kijelzőn (0,150x). Adja meg a termék egységárát (nyitott GYŰJTŐ/ÁRUCIKK esetén) a numerikus billentyűzet használatával. Pl.: 100 Ft.

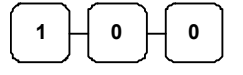

5. Nyomja meg a GYŰJTŐ/ÁRUCIKK billentyűt.

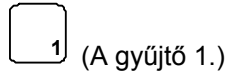

#### Tárasúly kézi bevitele

- 1. Helyezze a csomagolt (pl.:1,350 kg) terméket a mérlegre.
- 2. Adja meg a kézi bevitelre programozott tára azonosítót (ez az **5**-ös) és nyomja meg a **TÁRA** billentyűt:

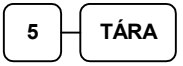

 Adja meg a göngyöleg súlyát (példánk szerint 1 tized kg) és nyomja meg a TÁRA billentyűt:

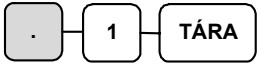

4. Nyomja meg a **MÉRLEG** billentyűt.

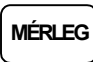

 Ekkor a tárasúllyal csökkentett súly megjelenik a kijelzőn (pl.:1,250 kg). Adja meg a termék egységárát (nyitott GYŰJTŐ/ÁRUCIKK esetén) a numerikus billentyűzet használatával, példánkban 500 Ft-ot:

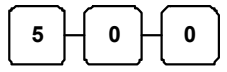

6. Nyomja meg a GYŰJTŐ billentyűt (pl.: GYŰJTŐ1):

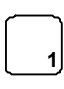

\_\_\_\_\_ ADÓSZÁM:12345678-1-12 NYUGTA GYŰJTŐ1 0,150kg 100 5 A ÖSSZESEN: 15 Ft KÉSZPÉNZ:15 NYUGTASZ.: 0039/00001 2009.03.26. 20:09 00000 ELADÓ 1 **P** 123456789

| ====================================== | =====<br>5678-1-12 |  |
|----------------------------------------|--------------------|--|
|                                        |                    |  |
| NYUGTA                                 |                    |  |
| GYŰJTŐ1                                |                    |  |
| 1,250kg                                | 500                |  |
|                                        | 625 A              |  |
| ÖSSZESEN:                              |                    |  |
|                                        | 625 Ft             |  |
| KÉSZPÉNZ:                              | 625                |  |
|                                        | 040/00001          |  |
| NIUGIASZ.: U                           | 040/00001          |  |
| 2009.03.26.                            | 20:12              |  |
| ELADÓ 1                                | 00000              |  |
| <b>A</b> 123456789                     |                    |  |

#### Súlymérték kézi bevitele

Egy termék súlyát kézzel is meg lehet adni abban az esetben, ha az ER-230F típusú pénztárgép prog-ramozása szerint ez megengedett. Töredék érték bevitelekor használja a numerikus billentyűzeten elhelyezett tizedespont billentyűt.

Beállításhoz, és a lehetőségekről kérje szervizpartnere segítségét!

- 1. Helyezze a terméket a mérlegre.
- Adja meg a termék súlyát (példánk szerint 1,5 kg) a tizedespontot is használva és nyomja meg a MÉRLEG billentyűt:

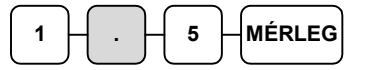

 Adja meg a termék egységárát (nyitott GYŰJTŐ/ÁRUCIKK esetén) a numerikus billentyűzet használatával, példánkban 300 Ft-ot:

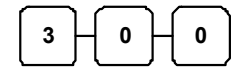

 Nyomja meg a GYŰJTŐ/ÁRUCIKK billentyűt (pl.: GYŰJTŐ1)

| ADÓSZÁM:12345678-1-12 |  |  |
|-----------------------|--|--|
|                       |  |  |
| NYUGTA                |  |  |
| GYŰJTŐ1               |  |  |
| 1,500kg KÉZI SÚLY     |  |  |
| 300                   |  |  |
| 450 A                 |  |  |
| ÖSSZESEN:             |  |  |
| 450 Ft                |  |  |
| KÉSZPÉNZ: 450         |  |  |
| NYUGTASZ.: 0041/00001 |  |  |
| 2009.03.26. 20:19     |  |  |
| ELADÓ 1 00000         |  |  |
| <b>P</b> 123456789    |  |  |

## Módosító billentyű

Ez a gomb a megnyomása után az értékesítésre kerülő ÁRUCIKK kódra lesz módosító hatással.

A billentyűhöz programozott kódpozícióban a megadott számjegyre változtatja a termékazonosító számot (a termék kódját). Ekkor egy másik azonosítószámú termék kerülhet értékesítésre (pl.: amelynek nincs vonalkódja). A **MÓDOSÍTÓ** billentyű beprogramozott (max 12 karakteres) megnevezése, a beállítástól függően megjelenhet a bizonylaton.

A módosító billenytűket az alábbi működésre lehet programoztatni:

- Árucikkenkénti módosítás például nagy-, közepes-, vagy kis adagos üdítő eladása,
- *Tranzakciónként felmerülő* regisztrálás, mint például különböző feltétekkel értékesített pizzaszeletek eladása.
- Változatlan, vagyis ugyanaz a módosító tényező marad érvényben a másik MÓDOSÍTÓ gomb lenyomásáig

Beállításához, illetve a használat lehetőségeiről kérje szervizpartnere segítségét!

#### "Árucikkenként felmerülő", az ÁRUCIKK kódot módosító eladás

 Adja meg a kívánt, előprogramozott termék kódját, majd az ÁRUCIKK billentyűt. Példánkban az 10-es PLU-t, melynek beállított ára 200 Ft.

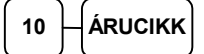

 Nyomja meg a MOD1 billentyűt. A "MOD1" felirat megjelenik a kijelzőn.

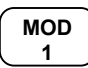

 Válassza ki ismét a 10-es árucikket-t. Példánkban a módosító tényező 1, amelyre lecseréli a kód utolsó számjegyét a MOD1 billentyű. Így a 10-es árucikk helyett, a 11-es árucikk lesz eladva (a 11-es ÁRUCIKK ára 521 Ft).

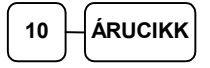

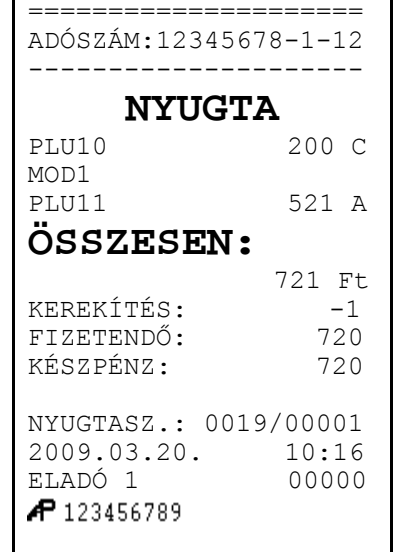

# Árszint billentyű

Ha Ön a pénztárgép árszint lehetőségének használata mellet dönt, azt a szervizzel végre kell hajtani a memória újrafelosztását, valamint az árszint billentyűt programoztatni szükséges a billentyűzetre. E funkció használata esetén ugyanazon ÁRUCIKK, vagy GYŰJTŐ max. 3 különböző előreprogramo-zott áron értékesíthető. (például a normál 1-es ár helyett másik 2 féle áron értékesíti ugyan azt a ter-méket / szolgáltatást műszaktól-, napszaktól-, szezontól függően). Az **ÁRSZINT** billentyűkkel lehet átváltani az árszintek között.

Az árszint billenytűket az alábbi működésre lehet programoztatni:

- *Váltás árucikkenként*, például három egyforma termék vásárlásakor a harmadik ára kedvezőbb. A tétel eladás után visszaáll az 1-es árszint.
- Váltás a nyugta lezárásáig, például törzsvevő kiszolgálása esetén. A nyugta lezárása után visszaáll az 1-es árszint.
- Tartás, vagyis a kiválasztott árszint szerinti értékesítés történik. Az árszintek közötti váltás az ÁRSZINT billenytűkkel lehetséges. Például 20:00 és 6:00 óra között emelt árat használunk.

Beállításához, illetve a használat lehetőségeiről kérje szervizpartnere segítségét!

## Árszint váltás

Az alábbi példában az árszint billentyű müködése az alapértelmezett "váltás árucikkenként".

 Adja meg az előprogramozott árucikk azonosítószámát és nyomja meg az ÁRUCIKK billentyűt. Legyen ez az 1es kódszámú áru, amely 1100 Ft-os egységáru termékre lett programozva, az 1-es árszint szerint.

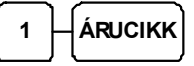

2. Nyomja meg az ÁRSZINT 2 billentyűt.

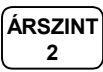

 Adja meg ismét ugyanazon árucikk azonosítószámát, majd nyomja meg az ÁRUCIKK billentyűt. Példánk szerint az 1-es kódú áru 2. árszint szerinti egységára 1000 Ft. A művelet után visszaáll az 1-es árszint.

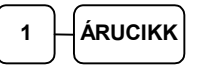

 Adjon el egyet a 2-es kódszámú árucikkből is, melynek 1-es árszint szerinti ára 150 Ft.

Fentiek alkalmazhatóak GYŰJTŐ használata esetén is, ekkor az árucikk kódszám bevitele és az ÁRUCIKK gomb megnyomása helyett a megfelelő GYŰJTŐ billentyűt kell használni.

| ns, merynek                                     |  |  |
|-------------------------------------------------|--|--|
| ta esetén is,<br>RUCIKK gomb<br>billentyűt kell |  |  |
|                                                 |  |  |

|                     | 2250 Ft    |
|---------------------|------------|
| FIZETENDŐ:          | 2250       |
| KÉSZPÉNZ:           | 2250       |
| NYUGTASZ.:          | 0020/00001 |
| 2009.03.20.         | 10:36      |
| eladó 1             | 00000      |
| <b>AP</b> 123456789 |            |
|                     |            |
|                     |            |
|                     |            |
|                     |            |

**ÖSSZESEN:** 

\_\_\_\_\_

ADÓSZÁM:12345678-1-12

NYUGTA

1100 A

1000 A

150 C

PLU1

PLU1

PLU2

## A Százalék billentyűk működése

Öt % billentyű programozható a pénztárgép billentyűzetére. A "+%", "-%" és "–" gombok az billentyűkiosztáson szerinti megtalálhatóak. % billentvű alap-értelmezés Minden felprogramozható akár hozzáadott- (felár), akár csökkentett (engedmény) értékre, akár az értékesítés összegére (részösszeg), vagy a tétel árára vonatkoztatva. Lehetőség van %-os, vagy összegszerű engedmény, vagy felár hasz-nálatára is. Ugyancsak lehetőség van előprogramozott értékek (összeg, vagy %) hozzárendelésére is. A lehetséges beállításokból adunk néhány példát az alábbiakban. A százalék billentyűket Ön is programozhatja "Z" állásban.

Beállításához, illetve a használat lehetőségeiről kérje szervizpartnere segítségét!

#### Előprogramozott %-os engedmény árucikkre

Az alábbi pédában a -% gomb 10 %-os engedmény adására lett programozva.

- 1. Adja el az árucikket.
- Nyomja meg a -% billentyűt:
  - -% (-)
- 3. A engedmény mértéke automatikusan levonásra kerül.

#### ENGEDMÉNY: -10,000% ÖSSZEG: -100 **ÖSSZESEN:** 900 Ft KÉSZPÉNZ: 900 NYUGTASZ.: 0021/00001 2009.03.20. 08:29 eladó 1 00000 **P** 123456789

\_\_\_\_\_

ADÓSZÁM:12345678-1-12

\_\_\_\_\_ NYUGTA

1000 C

GYŰJTŐ1

#### Megadott %-os engedmény tételre

Szükség esetén Ön 2 egész és 3 tizedesjegy hosszúságú % arányt tud bevinni a pénztárgépbe (példánkban a -% gombra).

- 1. Adja el az árucikket.
- 2. Adja meg a százalékos értéket. Tizedesjegyek bevitele esetén használja a tizedespont billentyűt. Például 1/3-os árcsökkentéshez:

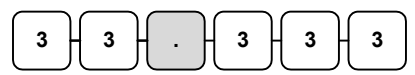

3. Nyomja meg -% billentyűt.

| -%  | ١ |
|-----|---|
| (-) | J |

Az engedmény értéke automatikusan levonásra kerül.

| ADÓSZÁM:12345678-1-12 |            |  |
|-----------------------|------------|--|
|                       |            |  |
| NYUG                  | <b>JTA</b> |  |
| GYŰJTŐ1               | 1000 C     |  |
| ENGEDMÉNY:            | -33,333%   |  |
| ÖSSZEG:               | -333       |  |
| ENGEDMÉNY:            | -333 C     |  |
| ÖSSZESEN:             |            |  |
|                       | 667 Ft     |  |
| KEREKÍTÉS:            | -2         |  |
| FIZETENDŐ:            | 665        |  |
| KÉSZPÉNZ:             | 665        |  |
| NYUGTASZ.: 0          | 022/00001  |  |
| 2009.03.20.           | 09:13      |  |
| eladó 1               | 00000      |  |
| AP 123456789          |            |  |
|                       |            |  |

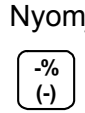

28.

#### Megadott összeg engedmény tételre

Szükség esetén Ön 6 számjegy hosszúságú összeget tud bevinni a pénztárgépbe engedményként (példánkban a "–" gombra).

- 1. Adja el az árucikket.
- 2. Adja meg az engedmény értékét.

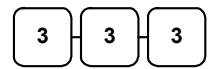

3. Nyomja meg - billentyűt.

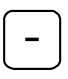

4. Az engedmény értéke automatikusan levonásra kerül.

| ADÓSZÁM:12345678-1-12  |         |  |
|------------------------|---------|--|
|                        |         |  |
| NYUGT                  | A       |  |
| GYŰJTŐ1                | 1000 C  |  |
| ENGEDMÉNY:             | 333     |  |
| ÖSSZEG:                | -333    |  |
| ENGEDMÉNY:             | -333 C  |  |
| ÖSSZESEN:              |         |  |
|                        | 667 Ft  |  |
| KEREKÍTÉS:             | -2      |  |
| FIZETENDŐ:             | 665     |  |
| KÉSZPÉNZ:              | 665     |  |
| NVIICTA 97 · 002       | 2/00001 |  |
| 2009 03 20             | 09.13   |  |
| 2009.03.20.<br>ειαρό 1 | 00000   |  |
| <b>P</b> 122456700     | 00000   |  |
| FI 123430/07           |         |  |

#### Értékesítés összegén alapuló %-os felár

Az értékesítés öszegére számítandó felár használatát programozni kell az adott % gombra. Lásd a "% billentyű programozások" című részt (55. oldal)

A % mértéke lehet előprogramozott, vagy nyitott (manuális bevitelt igénylő) érték. Alábbi példánkban nyitott, 15% mértékű felárat alkalmaztunk

- 1. Adja el a kívánt árucikket.
- 2. Nyomja meg a RÉSZÖSSZEG billentyűt:

#### RÉSZÖSSZEG

3. Adja meg a százalékos felár mértékét. Példánkban ez 15% a %3 billentyűre programozottan:

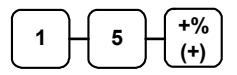

4. A felár automatikusan növeli az értékesítés összegét.

| ====================================== | ======<br>678-1-12 |  |
|----------------------------------------|--------------------|--|
|                                        |                    |  |
| NYUG                                   | ГА                 |  |
| GYŰJTŐ1                                | 1000 C             |  |
| RÉSZÖSSZEG:                            | 1000               |  |
| R.Ö.FELÁR:                             | 15,000%            |  |
| R.Ö.ALAP:                              | 1000               |  |
| ÖSSZEG:                                | 150                |  |
| R.Ö.FELÁR:                             | 150C               |  |
| ÖSSZESEN:                              |                    |  |
|                                        | 1150 Ft            |  |
| KÉSZPÉNZ                               | 1150               |  |
| NYUGTASZ.: 00                          | 23/00001           |  |
| 2009.03.20.                            | 10:13              |  |
| ELADÓ 1                                | 00000              |  |
| AP 123456789                           |                    |  |

# AZONNALI SZTORNÓ és SZTORNÓ használata

#### AZONNALI SZTORNÓ (Utolsó értékesített árucikk sztornója

A funkció nyitott nyugta esetén és még a **RÉSZÖSSZEG** gomb megnyomását megelőzően utoljára eladott árucikket sztornózza az eladásból. Ha már megnyomtuk a **RÉSZÖSSZEG** billentyűt, akkor a TÖRLÉS gomb megnyomása után sztornózható az utolsó tétel.

- 1. Adjuk el az árucikket.
- Ha a bevitelt követően rájövünk, hogy elütés történt, vagy a Vevő más cikket választ a bevitt helyett, akkor nyomjuk meg az AZONNALI SZTORNÓ billentyűt, melynek hatására az utoljára rögzített árucikk automatikusan sztornózásra kerül:

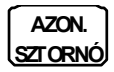

| ADÓSZÁM:12345678-1-12 |          |  |
|-----------------------|----------|--|
|                       |          |  |
| NYUG                  | ГА       |  |
| GYŰJTŐ1               | 289 C    |  |
| GYŰJTŐ2               | 129 A    |  |
| SZTORNÓ               |          |  |
| GYŰJTŐ2               | -129 A   |  |
| ÖSSZESEN              | :        |  |
|                       | 289 Ft   |  |
| KEREKÍTÉS:            | 1        |  |
| FIZETENDŐ:            | 290      |  |
| KÉSZPÉNZ:             | 290      |  |
| NYUGTASZ.: 002        | 24/00001 |  |
| 2009.03.20.           | 10:17    |  |
| ELADÓ 1               | 00000    |  |
| <b>P</b> 123456789    |          |  |

#### SZTORNÓ (Cikk törlése nyugtából)

Egy nyitott nyugtán belül korábban értékesített termék sztornózását biztosítja.

- 1. Adjuk el az árucikkeket
- 2. Korábban rögzített cikk sztornozásához nyomja meg a **SZTORNÓ** billentyűt.

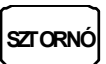

 Adja meg a termék árát, majd nyomja meg a cikkhez tartozó GYŰJTŐ billentyűt. Az ÁRUCIKK alapú értékesítés esetén az árucikk kód bevitele után az ÁRUCIKK billentyűt kell lenyomni (nyitott árucikk esetén ezután az árat is meg kell adni).

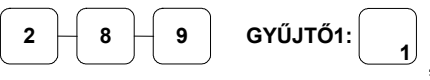

ÁRUCIKK

 vagy gyorskódos árucikk eladása esetén (árucikk kód majd árucikk billentyű):

| ======================================                                                              | 45678-1-12                                      |  |
|----------------------------------------------------------------------------------------------------|-------------------------------------------------|--|
| NYUGTA                                                                                              |                                                 |  |
| GYŰJTŐ1<br>GYŰJTŐ2<br>SZTORNÓ                                                                       | 289 C<br>129 A                                  |  |
| GYŰJTŐ1                                                                                             | -289 C                                          |  |
| <b>USSZESE</b>                                                                                      | 129 Ft                                          |  |
| KEREKÍTÉS:<br>FIZETENDŐ:<br>KÉSZPÉNZ:<br>NYUGTASZ.:<br>2009.03.20.<br>ELADÓ 1<br><b>P</b> 123456789 | 1<br>130<br>130<br>0025/00001<br>10:23<br>00000 |  |

## VISSZÁRU

A **VISSZÁRU** billentyűvel Ön egy korábban értékesített terméket tud a pénztárgép használatával visszavételezni és a pénztárból való kiadásként elkönyvelni. Ez azonban csak levásárlás módon hajtható végre, ugyanis a visszáruzni kívánt termék árát egy GYŰJTŐ, vagy PLU árából lehet csökkenteni. Ezért először el kell adni a csere terméket, majd a VISSZÁRU gomb megnyomása után az ár megadását követően GYŰJTŐ (vagy termékkód után ÁRUCIKK gomb) billentyű megnyo-másával rögzíteni a visszavételezés értékét. Visszáruzás után a nyugtán belül további értékesítés nem hajtható végre.

Beállításához, illetve a használat lehetőségeiről kérje szervizpartnere segítségét!

 Adja el a terméke(ke)t, melyeket értékesíteni kíván. Legyen az árucikkek között a visszavételezett termékkel megegyező GYŰJTŐbe tartozó, vagy ha árutörzs alapú az értékesítése, akkor ugyanazon termék.

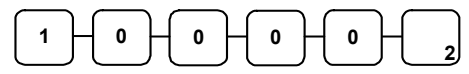

2. Nyomja meg a VISSZÁRU billentyűt, adja meg a termék árát, majd nyomja meg a GYŰJTŐ billentyűt.

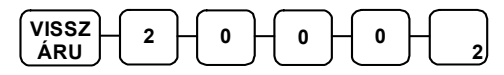

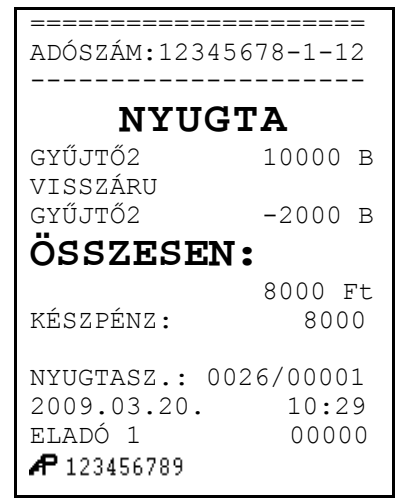

## MEGSZAKÍTÁS

A **MEGSZAKÍT** billentyű használatával, Ön megszakíthatja a nyugtát. Ezt a billentyűt a szervizzel kell felprogramoztatni a pénztárgép billentyűzetére.

Beállításához, illetve a használat lehetőségeiről kérje szervizpartnere segítségét!

- 1. Adja el, a terméke(ke)t.
- 2. Nyomja meg, a **MEGSZAKÍT** billentyűt.

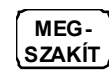

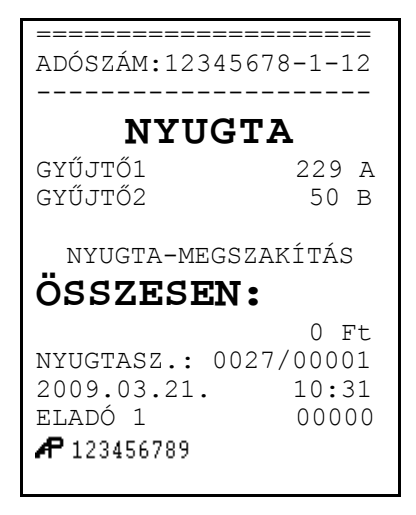

## Nem adóügyi funkciók

#### Fiók nyitása

A **#/KASSZA** gomb megnyomásával kinyitható a fiók akkor, ha még nincs megkezdett műveletsor. Ez a funkció letiltható. A kassza külön megvásárolható.

Beállításához, illetve a használat lehetőségeiről kérje szervizpartnere segítségét!

1. Nyomja meg az **#/KASSZA** billentyűt:

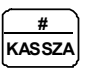

A fiók kinyílik és egy "NEM ELADÁS" bizonylat kerül kinyomtatásra

| ADÓSZÁM:12345678-1-12 |
|-----------------------|
| NEM ADÓÜGYI BIZONYLAT |
|                       |
| NEM ELADÁS            |
| N.A.Biz.: 0013/00002  |
| 2009.03.26. 14:43     |
| ELADÓ 1 00000         |
| NEM ADÓÜGYI BIZONYLAT |

#### Azonosító (Kiegészítő #) szám

A **FIÓKNYITÁS** billentyű használható egy 9 számjegy hosszú azonosító bizonylatokra való kinyom-tatására is. Ez a szám az értékesítés adataihoz nem adódik hozzá. Jelölése a bizonylatokon: KIEGÉSZÍTŐ #.

Ilyen, kinyomtatni kívánt információ lehet például egy műszaki termék gyári száma, vagy a garancia-jegy száma. Szintén használható bankkártyás, vagy utalványos fizetés esetén a fizetőeszköz sorszámá-nak (a számsor egy fontos részének) a bevitelére, mint azt az alábbi pédánk mutatja:

- 1. Adja el a terméket.
- Adja meg a rögzítendő azonosítószámot (kiegészítő számot):

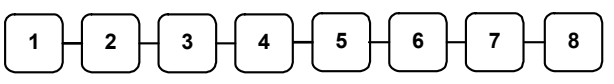

3. Nyomja meg a FIÓKNYITÁS billentyűt:

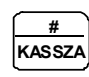

4. Nyomja meg a KÉSZPÉNZ/FIZET(=) billentyűt:

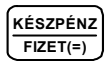

| ======================================                                                         | 5678-1-12                                                 |  |
|------------------------------------------------------------------------------------------------|-----------------------------------------------------------|--|
| NYUGTA<br>PLU1 229 A<br>KIEGÉSZÍTŐ# 12345678                                                   |                                                           |  |
| KEREKÍTÉS:<br>FIZETENDŐ:<br>KÉSZPÉNZ:<br>NYUGTASZ.: C<br>2009.03.26.<br>ELADÓ 1<br># 123456789 | 229 Ft<br>1<br>230<br>230<br>0028/00001<br>14:50<br>00000 |  |

#### Befizetés a fiókba (PÉNZ / BEVÉT)

Ez a funkció (**PÉNZ/BEVÉT**), értékesítés nélküli fizetőeszköz fiókba bevitelére szolgál. Használ-ható például a napi nyitókészlet feltöltésére, vagy a napközben az értékesítés normál menetén kívüli beérkezett fizetőeszközök fiókba történő bevételezésére. A Ft érték csak 0-ra, vagy 5-re végződhet

1. Nyomja meg a PÉNZ/BEVÉT billentyűt

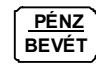

2. Rögzítse a bevételezés összegét és nyomja meg a KÉSZPÉNZ/FIZET(=) billentyűt.

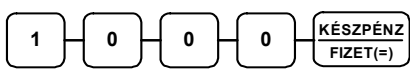

 vagy utalvány összegének bevételezéséhez a CSEKK billentyűt.

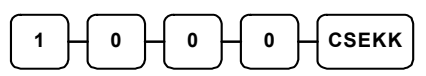

 vagy átmeneti időszakban az EURÓ bevételezéshez az "€ Ft" billentyűt.

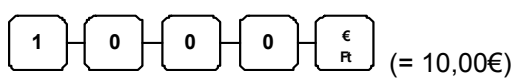

 Folytathatja a fentiek szerinti részletezést, vagy véglegesítse a bevételezést a megfelelő PÉNZ/BEVÉT gomb megnyomásával.

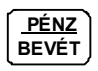

| ADÓSZÁM:12345678-1-12 |
|-----------------------|
| NEM ADÓÜGYI BIZONYLAT |
|                       |
| PÉNZ BE               |
| KÉSZPÉNZ 1000         |
| UTALVÁNY 1000         |
| EUR 10,00             |
| N.A.Biz.: 0016/00003  |
| 2009.03.26. 15:00     |
| ELADÓ 1 00000         |
| NEM ADÓÜGYI BIZONYLAT |
|                       |

## Kifizetés a fiókból (PÉNZ / KIAD)

A kifizetés funkciója (PÉNZ/KIAD) a kasszában lévő felesleges pénz, utalvány kivételére szolgál. A Ft érték csak 0-ra, vagy 5-re végződhet.

1. Nyomja meg a PÉNZ/KIAD billentyűt

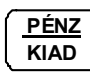

 Rögzítse a kasszából készpénzben történő pénz kivétel összegét és nyomja meg a KÉSZPÉNZ/FIZET(=) billentyűt,

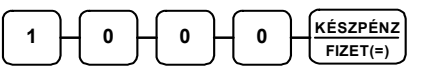

3. ha utalvány kivétel történik, akkor a **CSEKK** billentyűt nyomja meg,

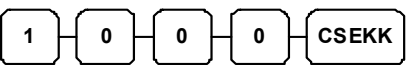

4. vagy **EURÓ** kivételhez az "€ Ft" billentyűt.

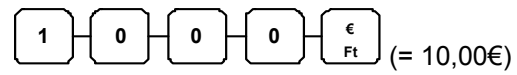

5. A művelet lezárható a PÉNZ/KIAD gomb újbóli megnyomásával.

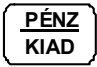

## Értékesítés részösszegének képzése

A részösszeg billentyű használata kötelezővé tehető, igy elkerülhető a nyugta véletlen lezárása, illetve lezárás előtt elenőrizhető a végösszeg.

Beállításához, illetve a használat lehetőségeiről kérje szervizpartnere segítségét!

- 1. Rögzítse az értékesített termékeket.
- Nyomjon RÉSZÖSSZEG-et. Az értékesítés eddig rögzített termékeinek összértéke megjelenik a pénztáros kijelzőn és az ügyféloldali kijelzőn a "Sub" vagy "S" felirat jelzése mellett.

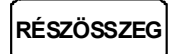

3. A rendszeropciók beállításától függően a részösszeg kinyomtatásra kerülhet a nyugtán, vagy csak a kijelzőn jelenik meg.

\_\_\_\_\_ ADÓSZÁM:12345678-1-12 NEM ADÓÜGYI BIZONYLAT PÉNZ KI KÉSZPÉNZ -1000 UTALVÁNY -1000 EUR -10,00 N.A.Biz.: 0016/00004 2009.03.26. 15:07 ELADÓ 1 00000 NEM ADÓÜGYI BIZONYLAT

## Összegzés és fizetés (nyugta lezárás)

Az ER-230F típusú pénztárgép tízféle fizetési mód kezelésére nyújt lehetőséget az értékesítési bevétel csoportosításának céljára. Ezek közül a készpénzes [**KÉSZPÉNZ/FIZET(=)**] a csekkes (**CSEKK**) és a hitel (**HITEL**) fizetési módok kezelésére az alapértelmezett billentyűkiosztáson megtalálhatóak a funkciókhoz rendelt kezelőgombok.

Beállításához, illetve a használat lehetőségeiről kérje szervizpartnere segítségét!

#### Készpénzes fizetés

- 1. Rögzítse az eladott árucikkeket.
- A készpénzes értékesítés összesítésére nyomja meg a KÉSZPÉNZ/FIZET(=) billentyűt:

| F | ٢ÉS | SZP | ÉN  | IZ |
|---|-----|-----|-----|----|
| Γ | FIZ | ZET | (=) | )  |

A kijelzőn megjelenik az eladás összértéke.

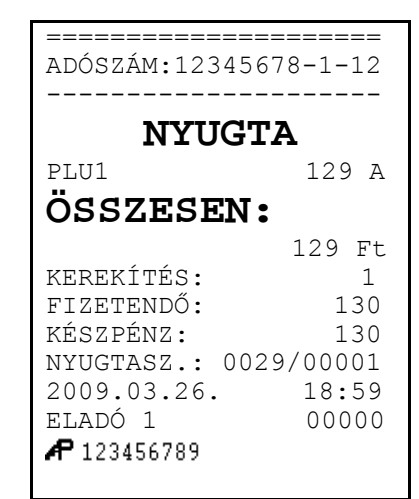

#### Készpénzes fizetés visszajáró összeg számításával

- 1. Rögzítse az eladott árucikkeket.
- Rögzítse az Vevő által átadott összeget. Példánk szerint 2000 Ft-ot:

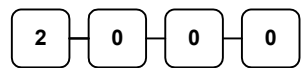

3. Nyomja meg a KÉSZPÉNZ/FIZET(=) billentyűt:

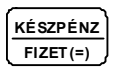

A kijelzőn megjelenik a lefizetett összeg, vagy ha az átadott készpénz több mint a fizetendő, akkor a visszajáró összeg.

| ======================================= | =======  |  |
|-----------------------------------------|----------|--|
| ADÓSZÁM:12345                           | 678-1-12 |  |
|                                         |          |  |
| NYUG                                    | ГА       |  |
| PLU1                                    | 129 A    |  |
| ÖSSZESEN•                               |          |  |
| 0001101II                               | •        |  |
|                                         | 129 Ft   |  |
| KEREKÍTÉS:                              | 1        |  |
| FIZETENDŐ:                              | 130      |  |
| KÉSZPÉNZ:                               | 2000     |  |
| VISSZA Ft:                              | 1870     |  |
| NYUGTASZ.: 00                           | 30/00001 |  |
| 2009.03.26.                             | 19:02    |  |
| eladó 1                                 | 00000    |  |
| <b>AP</b> 123456789                     |          |  |
|                                         |          |  |
|                                         |          |  |

#### Utalvánnyal fizetés

- 1. Rögzítse az eladott árucikkeket.
- Az értékesítés összesítéséhez nyomja meg a CSEKK billentyűt:
  - CSEKK

A kijelzőn megjelenik az értékesítés összege.

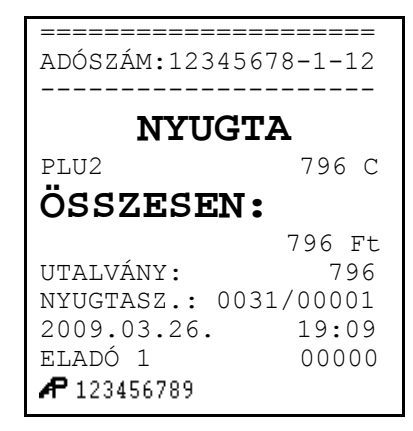

#### Utalvánnyal fizetés, visszajáró számítással

Ez a működés alapértelmezetten tiltott.

Beállításához, illetve a használat lehetőségeiről kérje szervizpartnere segítségét!

- 1. Rögzítse az eladott árucikkeket.
- 2. Adja meg az Vevő által átadott utalványok értékét, példánkban 2000 Ft-ot:

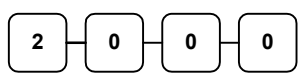

3. Nyomja meg a CSEKK billentyűt:

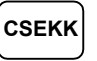

A kijelzőn megjelenik az eladás összértéke, vagy a visszajáró összege, ha az átadott összeg meghaladta a fizetendő összeget.

| ======================================                  | 578-1-12                            |  |
|---------------------------------------------------------|-------------------------------------|--|
| NYUGTA                                                  |                                     |  |
| PLU2                                                    | 796 C                               |  |
| OSSZESEN:                                               |                                     |  |
| UTALVÁNY:<br>VISSZA Ft:<br>KEREKÍTÉS:<br>VISSZA Ft:     | 796 Ft<br>2000<br>1204<br>1<br>1205 |  |
| NYUGTASZ.: 003<br>2009.03.26.<br>ELADÓ 1<br>🗗 123456789 | 32/00001<br>19:11<br>00000          |  |

#### Terheléses (bankkártyás) fizetés

A hitelkártyás fizetések kezelésére a HITEL (1-8) billentyűk használhatóak. Nyolc billentyűt lehet definiálni a billentyűzetre (pl. a kártyatípus azonosítása céljára, HITEL 2: VISA kártyák, HITEL 3: Mastercard, stb.), de alapértelmezés szerint az alapbillentyűzeten egy HITEL (HITEL1) gomb került elhelyezésre. Bankkártyás fizetés esetén a jelenlegi magyar szabályzások szerint túlfizetés nem engedélyezett, a pénztárgép a pontos összeg fizettetését vária el.

Beállításához, illetve a használat lehetőségeiről kérje szervizpartnere segítségét!

1. Rögzítse az eladott árucikkeket.

HITEL

- 2. Nyomja meg a billentyűzeten elhelyezett HITEL billentyűt:
- \_\_\_\_\_ ADÓSZÁM:12345678-1-12 NYUGTA PLU1 229 A ÖSSZESEN: 229 Ft HITEL1: 229 NYUGTASZ.: 0033/00001 2009.03.26. 19:14 ELADÓ 1 00000 **A** 123456789

#### Vegyes fizetőeszköz használata

Az vegyes fizetés funkciót akkor használjuk, ha egy eladás után egynél több fizetőeszközt fogadunk el. Például, egy 2000 Ft összértékű eladás esetén 1000 Ft készpénzben, míg a maradék 1000 Ft utalvánnyal kerül kiegyenlítésre. További fizetési mód is megadható szükség esetén (más típusú utalvány, többféle bankkártya, stb.)

- 1. Rögzítse az eladott árucikkeket.
- 2. Adja meg az Vevő által megadott készpénz összegét (példánk szerint 1000 Ft) és nyomia meg a KÉSZPÉNZ/FIZET(=) billentyűt:

| KÉSZPÉNZ |
|----------|
| FIZET(=) |

- 3. A kijelzőn megjelenik a hátralék összege.
- 4. Adja meg a másik fizetési módhoz tartozó összeget és nyomja meg a fizetési mód-hoz tartozó billentyűt (pl.: CSEKK):

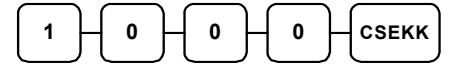

Ha a megadott összeg egyenlő, vagy nagyobb a hátralék összegénél, a tranzakció lezárul.

| ====================================== | =============<br>45678-1-12 |  |
|----------------------------------------|-----------------------------|--|
| NYUGTA                                 |                             |  |
| PLU1                                   | 2000 A                      |  |
| ÖSSZESE                                | N:                          |  |
|                                        | 2000 Ft                     |  |
| UTALVÁNY:                              | 1000                        |  |
| FIZETENDŐ:                             | 1000                        |  |
| KÉSZPÉNZ:                              | 1000                        |  |
| NYUGTASZ.:                             | 0035/00001                  |  |
| 2009.03.26.                            | 19:21                       |  |
| ELADÓ 1                                | 00000                       |  |
| <b>A</b> 123456789                     |                             |  |

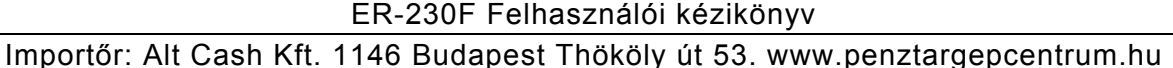

37.

#### Valutával történő fizetés kezelése

Ha Ön elfogad külföldi fizetőeszközben történő fizetést is az alapértelmezett billenytűzeten 2 billentyű áll rendelkezésre (további 2db valuta billentyű programozható). A valuta árfolyamot és nevet Ön is programozhatja "Z" állásban.

Beállításához, illetve a használat lehetőségeiről kérje szervizpartnere segítségét!

- \_\_\_\_\_ Rögzítse az eladott árucikkeket. 2. Nyomja meg a VALUTA billentyűt (a VALUTA gomb a billentyűzeten alapértelmezés-ként szerepel € Ft jelöléssel) PLU2 VALUTA (pl.: 1EURÓ=252,76 Ft) 3. Adja meg (2 tizedes pontossággal) a valutában átadott 10,00 összeget. Ne használja a tizedes pontot (példánkban 2528 Ft 10,00€) nyomja meg a KÉSZPÉNZ/FIZET(=) billentyűt: ÁRFOLYAM: <u>KÉSZPÉNZ</u> 0 0 0 1 FIZET(=)
  - A kijelzőn megjelenik a fizetett-, majd a visszajáró összeg. A visszajáró összeg mindig forintban kerül kiszámításra!

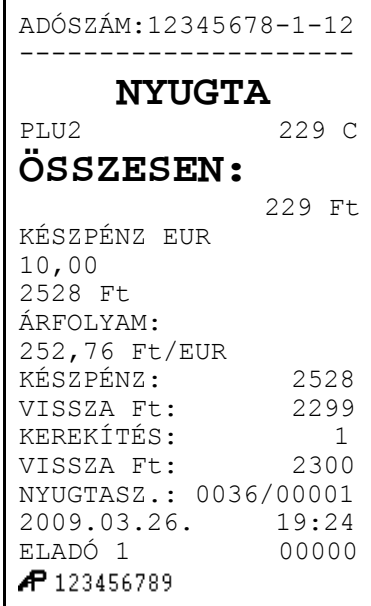

#### Utólagos visszajáró számítása

38.

Utólagos fizettetés funkcióval, a visszajáró számítását a nyugta lezárása után is elvégezheti. Hasznos funkció a pénztáros számára abban az esetben, ha a vásárló más címlettel fizet és a visszajáró újra kiszámítása szükségessé válik. Ez a működés tiltható.

Beállításához, illetve a programozás lehetőségeivel kapcsolatban kérje szervizpartnere segítségét!

Zárja le a nyugtát a KÉSZPÉNZ / FIZET billentyűvel. Írja be az átvett összeget, majd nyomja le ismét a KÉSZPÉNZ / FIZET billentyűt. A kijelzőn megjelenik az újra kiszámított visszajáró és a kassza kinyílik.

# EURÓ Felkészülési időszak

Az EURÓ hivatalos bevezetése előtti egy évben, lehetőség van Ft és EURÓ vegyes használatára. A felkészülési időszak automatikusan elindul a pénztárgépben. Ennek feltétele, hogy a váltási arány be legyen programozva a pénztárgépbe. Amennyiben ez hiányzik, akkor a nyugta megkezdésekor E77 hibaüzenet jelenik meg.

**A váltási arány helyes beállítása a felhasználó feladata!** Az arány zárás üzemmódban állítható be. Lásd: Valuták programozása (56. oldal).

#### Fizetés forinttal, visszajáró Ft

1. Eladás végén nyomja le a RÉSZÖSSZEG billentyűt.

RÉSZÖSSZEG

 Üsse be az átvett Ft értéket. (A Ft érték csak 0-ra, vagy 5-re végződhet.)

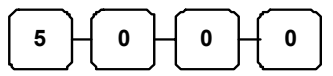

3. Nyomja le a KÉSZPÉNZ/FIZET billentyűt

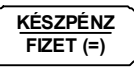

Ha az átvett összeg több mint a fizetendő, akkor a nyugta lezárásra kerül. A visszajáró <u>Ft</u> a nyugtán és a kijelzőkön is olvasható. Ha az átvett összeg kevesebb, akkor a még fizetendő <u>Ft</u>-ban megjelenik a kijelzőkön.

#### Fizetés forinttal, visszajáró EURÓ

1. Eladás végén nyomja le a RÉSZÖSSZEG billentyűt.

RÉSZÖSSZEG

 Üsse be az átvett Ft értéket. (A Ft érték csak 0-ra, vagy 5-re végződhet.)

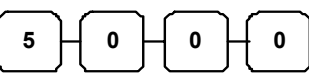

3. Nyomja le az "€ Ft" billentyűt.

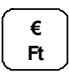

4. Nyomja le a KÉSZPÉNZ/FIZET(=) billentyűt.

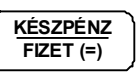

Ha az átvett összeg több mint a fizetendő, akkor a nyugta lezárásra kerül. A visszajáró <u>EURÓ</u> a nyugtán és a kijelzőkön is olvasható. Ha az átvett összeg kevesebb, akkor a még fizetendő <u>Ft</u>-ban megjelenik a kijelzőkön.

| ADÓSZÁM:1234                                          | 5678-1-12                    |  |
|-------------------------------------------------------|------------------------------|--|
|                                                       |                              |  |
| NYUC                                                  | ЗТА                          |  |
| GYÜJTŐ1                                               | 2000 C                       |  |
| RÉSZÖSSZEG                                            | 1000                         |  |
| ÖSSZESEN:                                             |                              |  |
|                                                       | 2000 Ft                      |  |
| KÉSZPÉNZ:                                             | 5000                         |  |
| VISSZA Ft:                                            | 3000                         |  |
| NYUGTASZ.: 0<br>2009.03.27.<br>ELADÓ 1<br>🗚 123456789 | 0033/00001<br>09:24<br>00000 |  |

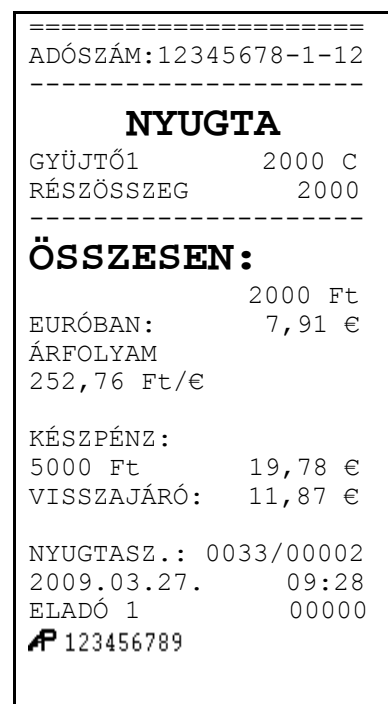

#### Fizetés euróval, visszajáró EURÓ

1. Eladás végén nyomja le a RÉSZÖSSZEG billentyűt.

RÉSZÖSSZEG

 Nyomja le az "€ Ft" billentyűt. A kijelzőn megjelenik a fizetendő EURÓ-ban.

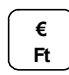

3. Üsse be az átvett EURÓ értéket.

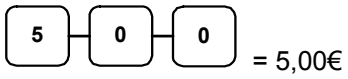

4. Nyomja le az "€ Ft" billentyűt.

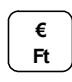

5. Nyomja le a KÉSZPÉNZ/FIZET(=) billentyűt.

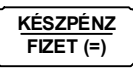

Ha az átvett összeg több mint a fizetendő, akkor a nyugta lezárásra kerül. A visszajáró <u>EURÓ</u> a nyugtán és a kijelzőkön is olvasható. Ha az átvett összeg kevesebb, akkor a még fizetendő <u>Ft</u>-ban megjelenik a kijelzőkön.

#### Fizetés Euróval, visszajáró forinttal

1. Eladás végén nyomja le a RÉSZÖSSZEG billentyűt.

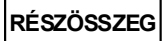

 Nyomja le az "€ Ft" billentyűt. A kijelzőn megjelenik a fizetendő EURÓ-ban.

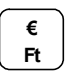

3. Üsse be az átvett EURÓ értéket.

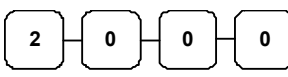

4. Nyomja le a KÉSZPÉNZ/FIZET(=) billentyűt.

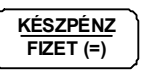

Ha az átvett összeg több mint a fizetendő, akkor a nyugta lezárásra kerül. A visszajáró <u>Ft</u> a nyugtán és a kijelzőkön is olvasható.

Ha az átvett összeg kevesebb, akkor a még fizetendő <u>Ft</u>ban megjelenik a kijelzőkön.

------ADÓSZÁM:12345678-1-12 NYUGTA GYÜJTŐ1 1000 A RÉSZÖSSZEG 1000 ÖSSZESEN: 1000 Ft EURÓBAN: 3,96 € ÁRFOLYAM 252,76 Ft/€ KÉSZPÉNZ: 5,00 € VISSZAJÁRÓ: 1,04 € NYUGTASZ.: 0033/00003 2009.03.27. 09:33 00000 ELADÓ 1 AP 123456789

| ADÓSZÁM:12345                                          | 5678-1-12                   |
|--------------------------------------------------------|-----------------------------|
| NYUG                                                   | TA                          |
| GYÜJTŐ1<br>RÉSZÖSSZEG                                  | 3000 C<br>3000              |
| ÖSSZESEN                                               | :                           |
| EURÓBAN:<br>ÁRFOLYAM<br>252,76 Ft/€                    | 3000 Ft<br>11,87 €          |
| KÉSZPÉNZ:<br>20,00 €<br>VISSZAJÁRÓ:                    | 5055 Ft<br>2055 Ft          |
| NYUGTASZ.: 00<br>2009.03.27.<br>ELADÓ 1<br>₽ 123456789 | 033/00004<br>09:45<br>00000 |

## EURÓ Átállás

Az előre programozott napon a gép automatikusan átáll eurós üzemmódra. Az átállás napjának élesí-téskor 2013.01.01.-et tárol a gép, de a PM külön rendelkezhet ennek megváltoztatásáról (szerviz által átállítható). Az EURÓ hivatalos pénznemmé tételét követő időszak, amelynek során a hivatalos pénznem az EURÓ, a forintot a használatból folyamatosan kivonják. Fizethetünk Ft-tal és EURÓ-val, a visszajáró viszont csak EURÓ lehet. Az átállás időpont előtt gondoskodni kell az időszaki gyűjtők lekérdezéséről, mert az automatikus átállás során a gép nullázza azokat! Az EURÓ átállás végre-hajtásának eredményeként, az eurós üzemmód már nem visszafordítható!

#### Figyelmeztetés!

A jelenlegi pénztárgépekre vonatkozó jogszabály az EURÓ bevezetésének dátumát 2013. január 01.-én írja elő. A végső Pénzügy Minisztériumi döntés azonban ezt az időpontot későbbre tolhatja. Kérje pénztárgép szerelőjét az átállás dátumának beállítására!

| 1. Az előre programozott dátum alapján megkezdődik<br>az EURÓ ÁTÁLLÁS. "EURO ÜZEMMÓD INDÍTÁSA"<br>felirat megjelenik a papírszalagon.                                                                                | ADÓSZÁM:12345678-1-12<br>NEM ADÓÜGYI BIZONYLAT                                                                        |
|----------------------------------------------------------------------------------------------------|----------------------------------------------------------------------------------------------------|
| <ol> <li>Nyomja le a KÉSZPÉNZ/FIZET(=), majd a FISCAL<br/>billentyűt.</li> </ol>                                                                                                    | EURO ÜZEMMÓD INDÍTÁSA<br>BILLENTYŰ SORREND:<br>KP.FIZET>FISCAL                                                        |
| KÉSZPÉNZ       FIZET(=)   FISC AL                                                                                                    | AZ ÁTÁLLÁS VÉGLEGES!                                                                                                  |
| Megtörténik az átállás és megjelenik<br>"AZ ÁTÁLLÁS VÉGLEGES!"<br>feirat a kinyomtatott bizonylaton.<br>A pénztárgép automatikusan elvégzi<br>a "NAPNYITÁS" műveletet, majd elvégzi<br>az EURO ÜZEMMÓD BEÁLI ÍTÁS"-t | N.A.Biz.: 0021/00001<br>2013.01.01 08:00<br>ELADÓ 1 00000<br>NEM ADÓÜGYI BIZONYLAT                                    |
| Ezután az értékesítés megkezdhető<br>EURÓ-s üzemmódban.                                                                                                    | ADÓSZÁM:12345678-1-12<br>NEM ADÓÜGYI BIZONYLAT                                                                        |
|                                                                                                    | NAPNYITAS<br>N.A.Biz.: 0021/00001<br>2013.01.01. 08:01<br>ELADÓ 1 00000<br>NEM ADÓÜGYI BIZONYLAT                      |
|                                                                                                    | ======================================                                                                                |
|                                                                                                    | EURO ÜZEMMÓD BEÁLLÍT                                                                                                  |
|                                                                                                    | ZÁRÁSOK SZÁMA: 0020<br>RAM TÖRLÉSEK SZÁMA001<br>GÖNGY.FORG. (GT)(Ft):<br>356943<br>2013.01.01. 08:02<br>ELADÓ 1 00000 |

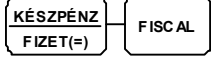

## EURÓ hivatalos bevezetése utáni időszak

Az EURÓ bevezése után, nem lehetséges forinban visszadni a visszajárót, de el lehet fogadni fizető-eszközként. A váltási arány beállításakor 1 EUR/Ft értéket kell kiszámolni és a 100 szorosát beprog-ramozni a pénztárgépbe. Az automatikus EURÓ átállás folyamán, a pénztárgép átszámítja az átállás előtt beprogramozott vátási arányból. Így ekkor nincs tennivaló, ha használni kívánjuk.

#### Fizetés forinttal, visszajáró EURÓ

1. Eladás végén nyomja le a RÉSZÖSSZEG billentyűt!

#### RÉSZÖSSZEG

 Nyomja le az "€ Ft" billentyűt! A kijelzőn megjelenik a fizetendő érték forintban.

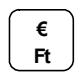

3. Üsse be az átvett Ft értéket

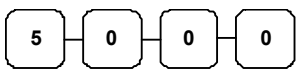

4. Nyomja le a KÉSZPÉNZ/FIZET(=) billentyűt

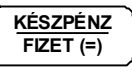

Ha az átvett összeg több mint a fizetendő, akkor a nyugta lezárásra kerül. A visszajáró a nyugtán és a kijelzőkön is olvasható. Ha az átvett összeg kevesebb, akkor a még fizetendő EURÓ-ban megjelenik a kijelzőkön.

## Fizetés Euróval, visszajáró EURÓ

1. Eladás végén nyomja le a RÉSZÖSSZEG billentyűt!

RÉSZÖSSZEG

2. Üsse be az átvett € értéket

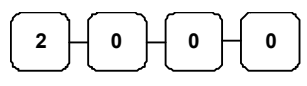

3. Nyomja le a KÉSZPÉNZ/FIZET(=) billentyűt

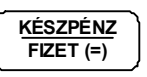

Ha az átvett összeg több mint a fizetendő, akkor a nyugta lezárásra kerül. A visszajáró a nyugtán és a kijelzőkön is olvasható. Ha az átvett összeg kevesebb, akkor a még fizetendő EURÓ-ban megjelenik a kijelzőkön.

\_\_\_\_\_ ADÓSZÁM:12345678-1-12 NYUGTA GYÜJTŐ1 12,00 A GYÜJTŐ2 5,00 C RÉSZÖSSZEG 17,00 **OSSZESEN**: 17,00 € KÉSZPÉNZ: 5000 Ft 19,78 € ÁRFOLYAM: 0,395632€/100 Ft VISSZAJÁRÓ: 2,78 € NYUGTASZ.: 0033/00001 2013.01.01. 09:49 eladó 1 00000 **P** 123456789

|              | ======================================                | 5678-1-12                    |
|--------------|-------------------------------------------------------|------------------------------|
|              | NYUG                                                  | <b>JTA</b>                   |
|              | GYÜJTŐ1<br>GYÜJTŐ2<br>RÉSZÖSSZEG                      | 7,00 A<br>10,00 C<br>17,00   |
|              | ÖSSZESEI                                              | N :                          |
|              | KÉSZPÉNZ:<br>VISSZAJÁRÓ:                              | 17,00 €<br>20,00 €<br>3,00 € |
| a<br>is<br>g | NYUGTASZ.: 0<br>2013.01.01.<br>ELADÓ 1<br>🕶 123456789 | 033/00002<br>10:55<br>00000  |

# "X" jelentések (lekérdezések)

# **Áttekintés**

Az alábbi fejezetben található jelentések mindegyike az X módban hajtandó végre.

Az alábbi eljárások hajthatóak végre X módban:

- Menü kiolvasása
- X jelentések készítése

#### Menü kiolvasása

1. Üsse le a (szürke) 3-as billentyűt és nyomja meg a KULCS billentyűt.

| $\frown$ | ۱.<br>۱. |          |
|----------|----------|----------|
| 3        | Н        | KULCS    |
|          | , ,      | <b>`</b> |

| 1 | KÉSZPÉNZ/FIZET(=)                 | X jelentések megkezdése                         |
|---|-----------------------------------|-------------------------------------------------|
| 2 | KÉSZPÉNZ/FIZET(=)                 | Készpénz meghatározás                           |
| 4 | KÉSZPÉNZ/FIZET(=)                 | Adómemória kiolvasás<br>megkezdése.             |
|   |                                   | Lásd az adómemória adatai<br>részt. (45. oldal) |
| 5 | KÉSZPÉNZ/FIZET(=)<br>utána FISCAL | Napi X jelentés                                 |
| 6 | KÉSZPÉNZ/FIZET(=)<br>utána FISCAL | Pénztár jelentés                                |

X üzemmódban elérhető műveletek listázásához nyomja meg a 0-t, majd a KÉSZPÉNZ/FIZET(=) billentyűt.

|   | KÉSZPÉNZ  |
|---|-----------|
| Ľ | FIZET (=) |

## Napi "X" forgalmi Jelentés

1. Üsse le a (szürke) 3-as billentyűt és nyomja meg a KULCS billentyűt.

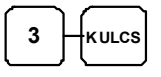

2. Nyomja meg a számbillentyűzeten az **5**-ös billentyűt, majd a **KÉSZPÉNZ/FIZET(=)** billentyűt.

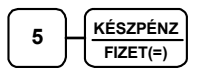

3. Nyomja meg a **FISCAL** billentyűt a jelentés elkészítéséhez.

E jelentés csak nyitott nap esetén hajtható végre. (Napnyitás: 16. oldal)

## Pénztár- jelentés

1. Üsse le a (szürke) 3-as billentyűt és nyomja meg a KULCS billentyűt.

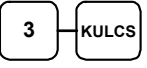

 Nyomja meg a numerikus billentyűzeten az 6-ös billentyűt, majd a KÉSZPÉNZ/FIZET(=) billentyűt.

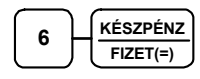

3. Nyomja meg a **FISCAL** billentyűt a jelentés elkészítéséhez.

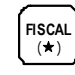

A pénztár-jelentés csak nyitott nap esetén nyomtatható ki. (16. oldal)

| ADÓSZÁM:12345678-9-10<br>NEM ADÓÜGYI BIZONYLAT           |
|----------------------------------------------------------|
| PÉNZTÁR-JELENTÉS                                         |
| Ft<br>NAPI FORGALOM:<br>123456                           |
| EGYÉB BEVÉTEL                                            |
| PÉNZ BE: 1000                                            |
| BEVÉTELEK ÖSSZ:<br>124456                                |
| <br>VISSZÁRU BIZONYLATOK:<br>0                           |
| EGYÉB KIADÁS<br>PÉNZ KI: 1000                            |
| <br>KIADÁSOK ÖSSZ:<br>1000                               |
| KEREKÍTÉS NÉLK. FIÓK:                                    |
| EREKÍTÉSI KORREKCIÓ:<br>-1                               |
| KORRIGÁLT FIÓKTART.:<br>123455                           |
| KÉSZPÉNZ: 103455<br>BANKKÁRTYA: 10000<br>UTALVÁNY: 10000 |
| FIZETŐESZKÖZÖK ÖSSZ.:<br>123455                          |
| 2009.06.18. 18:15<br>NEM ADÓÜGYI BIZONYLAT               |

\_\_\_\_\_

## Adómemória adatai

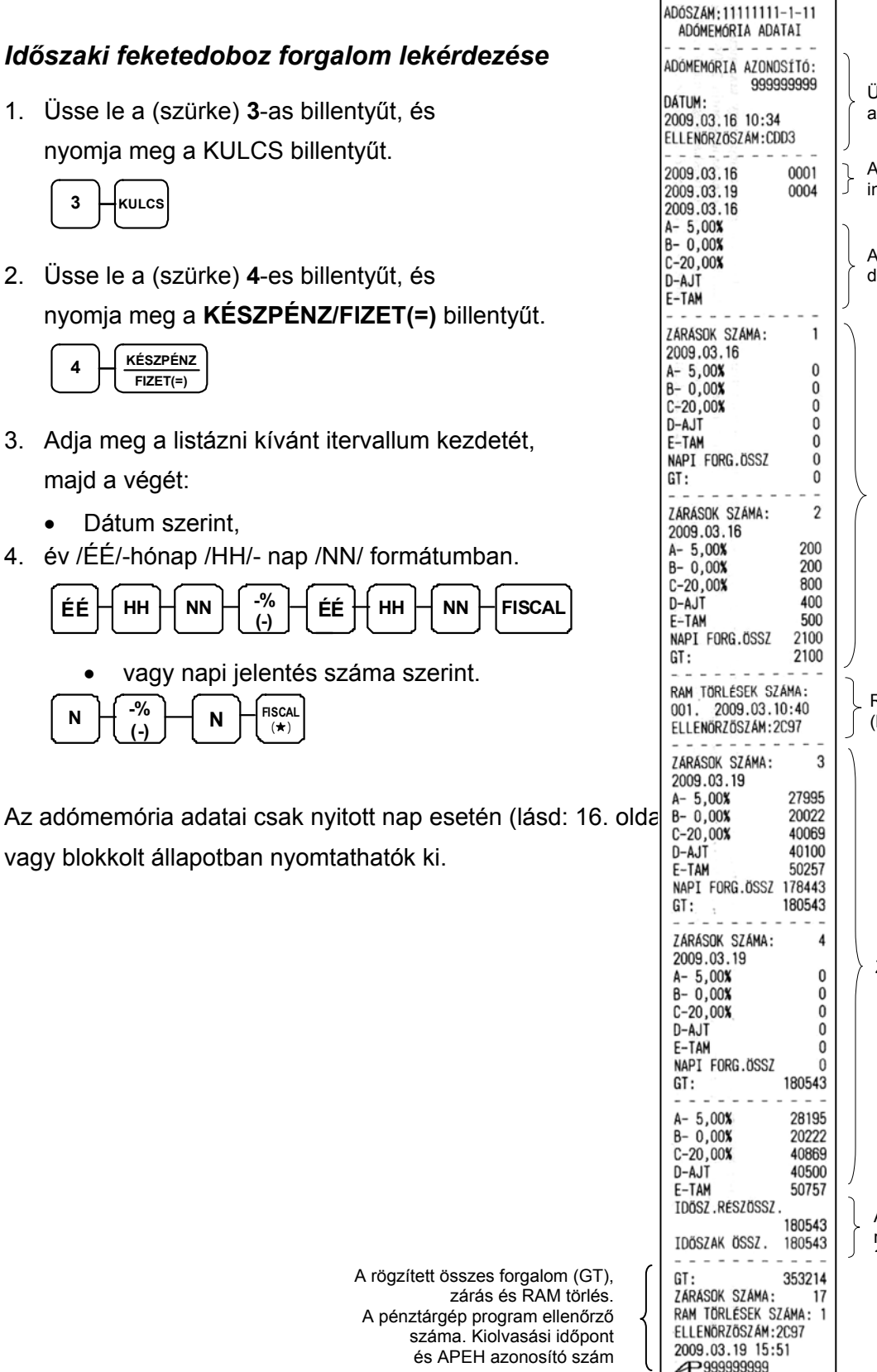

Üzembehelyezés adatai A kiolvasás intervallum Az ÁFA programozás dátuma és adatai Zárások adatai RAM törlés (ha volt) Zárások adatai A kiolvasott időszak részösszesen

## Készpénz meghatározás

Ezzel a funkcióval a kasszában taláható és a pénztáros által megszámolt fizetőeszközök a pénzügyi jelentésen nyomtatásra kerülnek. A készpénz meghatározás használata kötelezővé tehető a pénztáros számára a jelentések előtt.

1. Üsse le a (szürke) 3-as billentyűt és nyomja meg a KULCS billentyűt.

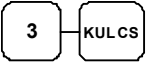

 Nyomja meg a (szürke) 2-es billentyűt, utána a KÉSZPÉNZ/FIZET(=) billentyűt.

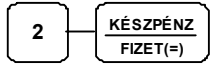

3. Adja meg a készpénz összegét és nyomjon **KÉSZPÉNZ/FIZET(=)**-et.

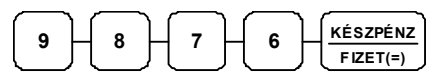

 Adja meg a utalványok összegét; nyomja meg a CSEKK billentyűt.

| 2 | Ho  | Η | 0 | СЅЕКК |
|---|-----|---|---|-------|
|   | / ( |   |   |       |

5. Nyomja le a **KÉSZPÉNZ/FIZET(=)** billentyűt a meghatározás összesítéséhez.

|   | KÉSZPÉNZ  |
|---|-----------|
| Ĺ | FIZET (=) |

ADÓSZÁM:12345678-1-12 NEM ADÓÜGYI BIZONYLAT KP.MEGHAT. KÉSZPÉNZ: 9876 UTALVÁNY: 2000 BEVITT ÉRTÉK: 11876 FIÓK ÖSSZ: 151381 ELTÉRÉS: 139505 N.A.Biz.: 0010/00002 2009.03.27. 09:00 ELADÓ 1 00000 NEM ADÓÜGYI BIZONYLAT

### X Jelentések készítése

A rendszer által elkészített jelentések két alapvető kategóriába sorolhatóak:

- X jelentések, melyek kiolvassák a megfelelő összesítéseket, azok törlése (nullázása) nélkül,
- valamint Z jelentések (lásd 49. oldal), melyek a kiolvasást követően törlik az egyes regisztereket. Természetesen az adóügyi szempontból tárolt adatok nem nullázódnak, azok a pénztárgép teljes élettartama alatt göngyölődnek.

A legtöbb jelentés elkészíthető mindkét módban, de néhány, mint például a "KP. a fiókban" és a "PLU –tól –ig" jelentés csak **X** módban futtatható.

Néhány jelentés alakilag egyező, de különböző időszakra lebontott módon készülhet. Ezek a jelenté-sek a lekérdezési periódus szerinti (műszak, heti, havi, évi) összesítéseket végzik el és írják ki. Az **X** jelentések a dátum szerinti periódikus jelentések elkészítését hajtják végre az adatok, regiszterek ürítése nélkül, míg a **Z** jelentések ugyanezen listázások végrehajtását követően a megfelelő gyűjtőket, regisztereket nullázák a nyomtatás végén.

Az X1 tartalma a napi eladások során folamatosan növekszik majd a Z1 zárásakor annak tartalma törlődik és a X2-ben gyűjtésre kerül. Z2 zárás esetén csak a Z2 gyüjtő tartalma törlődik, a X1 tartal-ma változatlan marad.

A következő oldalon megtalálja a végrehajtható jelentések összefoglalását egy táblázatban, melynek alapján Ön áttekintheti a pénztárgép adta lehetőségeket.

Az alábbi oldalakon minden jelentésre adunk egy konkrét példát is, hogy Ön ezek segítségével könnyebben végrehajthassa azokat a napi működtetés során.

## X (nullázás nélküli) Jelentés – Általános tájékoztató

- 1. Tekintse át az X jelentések összefoglaló táblázata részt (lásd a következő 48-ik oldalon).
- 2. Válassza ki a jelentés típusát és végrehajtási módját.
- 3. Üsse le a (szürke) 3-as billentyűt és nyomja meg a KULCS billentyűt.
- 4. A jelentés indításához nyomja meg az 1-es számbillentyűt, majd a KÉSZPÉNZ/FIZET(=) billentyűt.
- 5. Üsse be a kiválasztott (a táblázat szerinti) billentyűkombinációt.

Jelentés üzemmódba az 1 – KÉSZPÉNZ/FIZET(=) billenytűsorrendel kell belépni, és a jelentések elvégzése után a TÖRLÉS billentyű lenyomásával szükséges kilépni!

| Jelentés típusa              | Jelentés<br>módja | Üzem-<br>mód | Billentyűleütési sorrend<br>(" # " = árucikk,vagy eladő száma) |
|------------------------------|-------------------|--------------|----------------------------------------------------------------|
| PÉNZÜGYI                     | X 1               | Х            | 1 – KÉSZPÉNZ/FIZET(=)                                          |
|                              | X 2               | Х            | 201 – KÉSZPÉNZ/FIZET(=)                                        |
| ÓRÁNKÉNTI<br>BONTÁS          | X 1               | х            | 2 – KÉSZPÉNZ/FIZET(=)                                          |
|                              | X 2               | Х            | 202 – KÉSZPÉNZ/FIZET(=)                                        |
| ÖSSZES GYŰJTŐ                | X 1               | Х            | 3 – KÉSZPÉNZ/FIZET(=) – KÉSZPÉNZ/FIZET(=)                      |
|                              | X 2               | Х            | 203 – KÉSZPÉNZ/FIZET(=) – KÉSZPÉNZ/FIZET(=)                    |
| GYŰJTŐ -tól/-ig              | X 1               | Х            | 3 – KÉSZPÉNZ/FIZET(=) – GYŰJTŐ – GYŰJTŐ                        |
|                              | X 2               | Х            | 203 – KÉSZPÉNZ/FIZET(=) – GYŰJTŐ – GYŰJTŐ                      |
| ÖSSZES ÁRUCIKK               | X 1               | Х            | 4 – KÉSZPÉNZ/FIZET(=)– KÉSZPÉNZ/FIZET(=)                       |
|                              | X 2               | Х            | 204 – KÉSZPÉNZ/FIZET(=) – KÉSZPÉNZ/FIZET(=)                    |
| ÁRUCIKK -tól/-ig             | X 1               | х            | 4 – KÉSZPÉNZ/FIZET(=) – # – ÁRUCIKK –<br># – ÁRUCIKK           |
|                              | X 2               | х            | 204 – KÉSZPÉNZ/FIZET(=) – # – ÁRUCIKK –<br># – ÁRUCIKK         |
| ÖSSZES ELADÓ                 | X 1               | Х            | 5 – KÉSZPÉNZ/FIZET(=) – KÉSZPÉNZ/FIZET(=)                      |
|                              | X 2               | Х            | 205 – KÉSZPÉNZ/FIZET(=) – KÉSZPÉNZ/FIZET(=)                    |
| ELADÓK -tól/ -ig             | Х                 | Х            | 5 – KÉSZPÉNZ/FIZET(=) – # – ELADÓ # – ELADÓ                    |
|                              | X 2               | х            | 205 – KÉSZPÉNZ/FIZET(=) – # – ELADÓ –<br># – ELADÓ             |
| CSOPORTOK                    | X 1               | Х            | 6 – KÉSZPÉNZ/FIZET(=)                                          |
|                              | X 2               | Х            | 206 – KÉSZPÉNZ/FIZET(=)                                        |
| NAPI BONTÁS                  | X 2               | Х            | 207 – KÉSZPÉNZ/FIZET(=)                                        |
| ÖSSZES ÁRUCIKK<br>KÉSZLET    | X 1               | х            | 8 – KÉSZPÉNZ/FIZET(=) – KÉSZPÉNZ/FIZET(=)                      |
| ÁRUCIKK KÉSZLET<br>-tól/ -ig | X 1               | х            | 8 – KÉSZPÉNZ/FIZET(=) – # – ÁRUCIKK –<br># – ÁRUCIKK           |
| FIÓK- ÖSSZESEN               | X 1               | Х            | 9 – KÉSZPÉNZ/FIZET(=)                                          |

48.

# "Z" jelentések (zárások)

# **Áttekintés**

Az alábbi fejezetben található jelentések mindegyike az Z mód használatával, és Z állásban hajtandó végre.

Az alábbi eljárások hajthatóak végre Z módban:

- Menü kiolvasása
- Z jelentések készítése
- PC kapcsolat létrehozása

#### Menü kiolvasása

- 1. Üsse le a (szürke) **4**-es billentyűt és nyomja meg a **KULCS** billentyűt.
- 2. A Z mód lehetőségeinek menüje nyomtatásához üssön 0-át, és nyomjon KÉSZPÉNZ/FIZET(=) billentyűt.

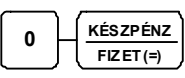

| 1  | KÉSZPÉNZ/FIZET(=)                 | Z jelentések megkezdése             |
|----|-----------------------------------|-------------------------------------|
| 3  | KÉSZPÉNZ/FIZET(=)                 | PC kapcsolat létrehozása<br>kézzel. |
| 5  | KÉSZPÉNZ/FIZET(=)<br>utána FISCAL | Napi Z jelentés                     |
| 6  | KÉSZPÉNZ/FIZET(=)                 | Gyűjő programozások                 |
| 7  | KÉSZPÉNZ/FIZET(=)                 | Árucikk programozások               |
| 8  | KÉSZPÉNZ/FIZET(=)                 | % és valuta programozások           |
| 9  | KÉSZPÉNZ/FIZET(=)                 | Első soros port beállítása          |
| 10 | KÉSZPÉNZ/FIZET(=)                 | Második soros port beállítása       |
| 11 | KÉSZPÉNZ/FIZET(=)                 | Harmadik soros port beállítása      |

## A kötelező Napi Zárás

A zárás tartalma az APEH által előírt elvárásoknak megfelel.

1. Üsse le a (szürke) 4-es billentyűt és nyomja meg a KULCS billentyűt.

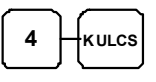

 Nyomja meg a billentyűzeten az 5-ös (szürke) számbillentyűt, majd a KÉSZPÉNZ/FIZET(=) billentyűt.

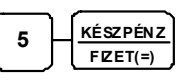

3. Nyomja meg a FISCAL billentyűt a jelentés elkészítéséhez.

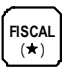

50.

Napi zárás csak nyitott nap esetén hajtható végre. (16. oldal)

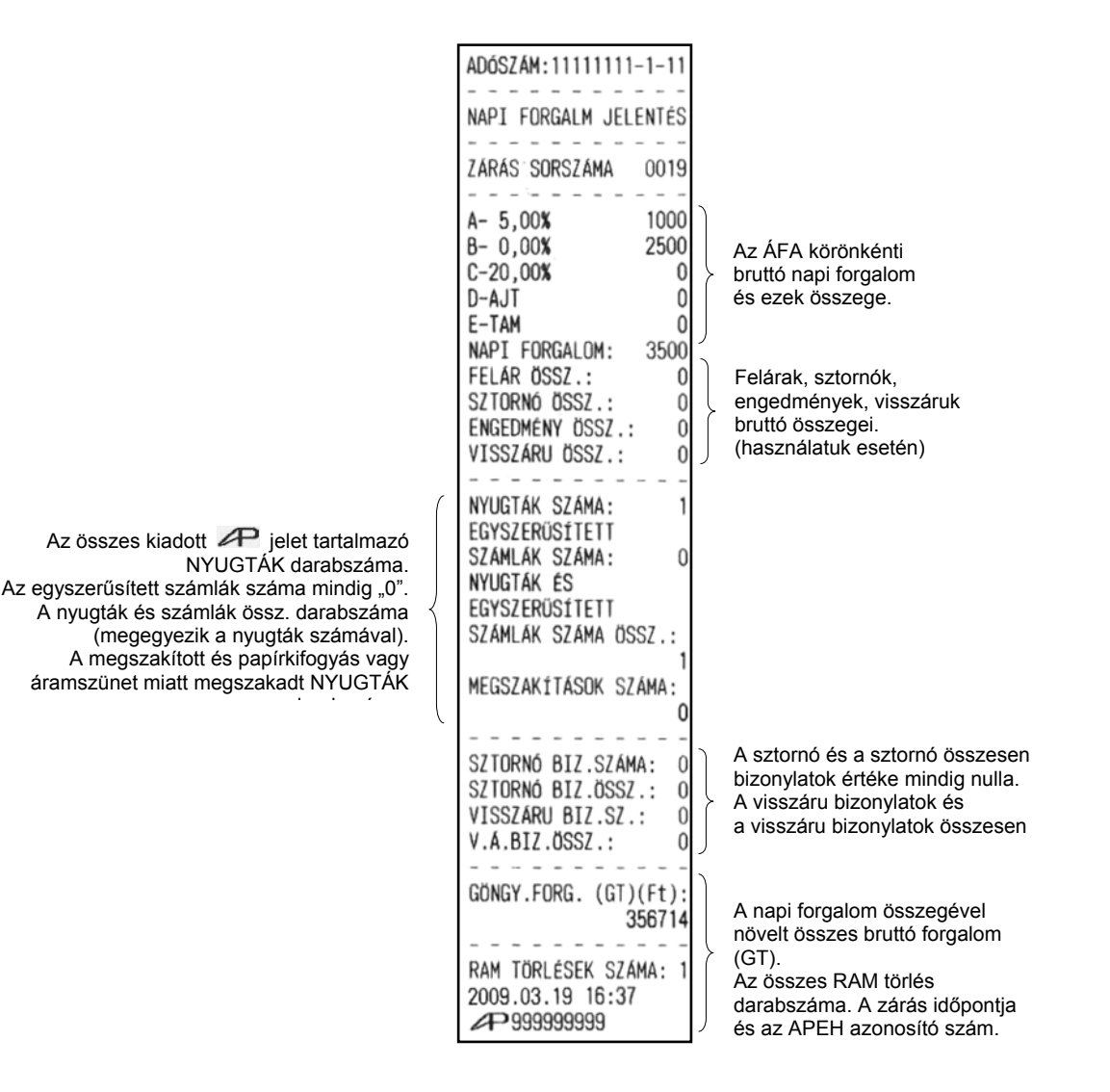

## Z jelentések készítése

Z (nullázással járó) jelentések végrehajtása – Általános tájékoztató

- 1. Tekintse át az Z jelentések összefoglaló táblázata részt (lásd a következő 51-ik oldalon).
- 2. Válassza ki a jelentés típusát és végrehajtási módját.
- 3. Üsse le a (szürke) 4-es billentyűt és nyomja meg a KULCS billentyűt.
- 4. A jelentés indításához nyomja meg az **1**-es számbillentyűt, majd a **KÉSZPÉNZ/FIZET(=)** billentyűt.
- 5. Üsse be a kiválasztott (a táblázat szerinti) billentyűkombinációt.

Jelentés üzemmódba az **1 – KÉSZPÉNZ/FIZET(=)** billenytűsorrendel kell belépni és a jelentések elvégzése után, a TÖRLÉS billentyű lenyomásával szükséges kilépni!

| Jelentés típusa                    | Jelentés<br>módja | Üzem-<br>mód | Billentyűleütési sorrend |
|------------------------------------|-------------------|--------------|--------------------------|
| ΡΈΝΖΪΙΟΥΙ                          | Z 1               | Z            | 1 – KÉSZPÉNZ/FIZET(=)    |
| TENZOOTT                           | Z 2               | Z            | 201 – KÉSZPÉNZ/FIZET(=)  |
| Ο ΑΝΚΈΝΤΙ ΡΟΝΤΆς                   | Z 1               | Z            | 2 – KÉSZPÉNZ/FIZET(=)    |
| URANKEN IT BUNTAS                  | Z 2               | Z            | 202 – KÉSZPÉNZ/FIZET(=)  |
|                                    | Z 1               | Z            | 3 – KÉSZPÉNZ/FIZET(=)    |
| 035225 G10110                      | Z 2               | Z            | 203 – KÉSZPÉNZ/FIZET(=)  |
|                                    | Z 1               | Z            | 4 – KÉSZPÉNZ/FIZET(=)    |
| USSZES ARUCIKK                     | Z 2               | Z            | 204 – KÉSZPÉNZ/FIZET(=)  |
|                                    | Z 1               | Z            | 5 – KÉSZPÉNZ/FIZET(=)    |
| USSZES ELADU                       | Z 2               | Z            | 205 – KÉSZPÉNZ/FIZET(=)  |
| CSODORTOK                          | Z 1               | Z            | 6 – KÉSZPÉNZ/FIZET(=)    |
| COPORIOR                           | Z 2               | Z            | 206 – KÉSZPÉNZ/FIZET(=)  |
| NAPONKÉNTI<br>BONTÁS               | Z 2               | Z            | 207 – KÉSZPÉNZ/FIZET(=)  |
| ÖSSZES ÁRUCIKK<br>KÉSZLET          | Z                 | Z            | 8 – KÉSZPÉNZ/FIZET(=)    |
| MINDEN Z1<br>JELENTÉS<br>ELVÉGZÉSE | Z 1               | Z            | 100 – KÉSZPÉNZ/FIZET(=)  |

#### Z jelentések összefoglaló táblázata

# Programozások

A napi eladás során a már használt GYŰJTŐ/ÁRUCIKK megnevezések csak közvetlenül nap nyitás után változtathatók. A % és a valuta billentyűk, a GYŰJTŐ/ÁRUCIKK árak és ÁRUCIKK raktár-készlet esetén ez a korlátozás nem érvényes, de javasolt e műveletek közvetlenül a nap nyitás után történő programozása.

Szükség esetén, kérje szervizpartnere segítségét!

## GYŰJTŐ max. ár, vagy rögzített ár Programozása

Ha a GYŰJTŐ nyitott, a maximálisan bevihető érték korlátozása itt állítható be. Ha a GYŰJTŐ elő-programozott, az ár beállítását végezhetjük itt el.

 Álljon Z állásba, üsse le a (szürke) 4-es billentyűt, majd nyomja meg a KULCS billentyűt és nyomja meg a 6-ost, majd a KÉSZPÉNZ/FIZET(=) billentyűt. A program indítása a 1 1 0 begépelésével és KÉSZPÉNZ/FIZET(=) nyomásával történik.

| 6 | KÉSZPÉNZ  |   |   |          |
|---|-----------|---|---|----------|
| Ľ | FIZET (=) | Г | Ľ | FIZET(=) |

2. Nyomja meg a programozni kívánt GYŰJTŐ billentyűt.

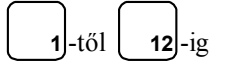

3. Nyitott gyűjtő esetén adja meg a maximális összegt, vagy előprogramozott GYŰJTŐ esetén

az "Árszint"-et, majd 8 számjegyen a gyűjtőhöz tartozó árat. A HALO összege 7 számjegynél nagyobb megadott érték esetén is 9,999,999 Ft lesz, vagyis azt 7 számjegyen programozza,

az árszint és az ár közötti helyiértékeket nullával kell kitölteni (kivéve, ha csak egy árszint programozott, ekkor az Ár/HALO beírása elegendő)!

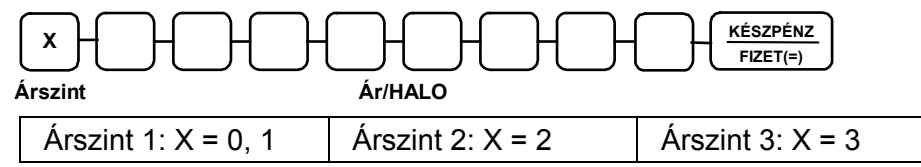

4. További GYŰJTŐ programozásához ismételje meg a fenti lépéseket a 2 ponttól, vagy nyomjon **KÉSZPÉNZ/FIZET(=)** billentyűt a program bezárásához.

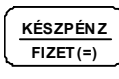

ER-230F Felhasználói kézikönyv

## GYŰJTŐ Megnevezésének Programozása

 Álljon Z állásba, üsse le a (szürke) 4-es billentyűt, majd nyomja meg a KULCS billentyűt és nyomja meg a 6-ost, majd a KÉSZPÉNZ/FIZET(=) billentyűt. A program indítása a 1 2 0 begépelésével és KÉSZPÉNZ/FIZET(=) nyomásával történik.

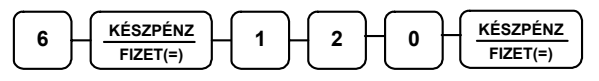

2. Válassza ki a programozandó GYŰJTŐ billentyűt.

3. A megnevezés programozása karakterenként történik.

| háromjegyű<br>karakterkód | <b>→</b> . |
|---------------------------|------------|
| <b>A</b>                  |            |
| Max. 12                   | karakter   |

4. További GYŰJTŐ programozása a 2. ponttól ismételhető, a program befejezéséhez nyomja meg a **KÉSZPÉNZ/FIZET(=)** billentyűt.

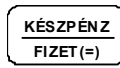

## Árucikk max. ár, vagy rögzített ár Programozása

Ha a PLU nyitott, a maximálisan bevihető érték korlátozása itt állítható be. Ha a PLU előprogramo-zott, az ár beállítását végezhetjük itt el.

 Álljon Z állásba, üsse le a (szürke) 4-es billentyűt, majd nyomja meg a KULCS billentyűt és nyomja meg a 7-est, majd a KÉSZPÉNZ/FIZET(=) billentyűt. A program indítása a 1 1 0 begépelésével és KÉSZPÉNZ/FIZET(=) nyomásával történik.

$$\begin{array}{|c|c|c|}\hline 7 & \underbrace{K\acute{E}SZP\acute{E}NZ}_{FIZET(=)} & 1 & 1 & 0 & \underbrace{K\acute{E}SZP\acute{E}NZ}_{FIZET(=)} \end{array}$$

2. Adja meg a PLU azonosítószámát, és nyomja meg az ÁRUCIKK billentyűt.

PLU azonosító bevitele

3. Nyitott PLU esetén adja meg a maximális összegt, vagy előprogramozott PLU esetén az "Árszint"-et, majd 8 számjegyen az árucikkhez tartozó árat. A HALO összege 7 számjegynél nagyobb megadott érték esetén is 9,999,999 Ft lesz, vagyis azt 7 számjegyen programozza, az árszint és az ár közötti helyiértékeket nullával kell feltölteni (kivéve, ha csak egy árszint programozott, ekkor az Ár/HALO beírása elegendő)!

|   |                     |                  | FIZET(=)         |
|---|---------------------|------------------|------------------|
| 1 | Arszint             | Ar/HALO          |                  |
|   | Árszint 1: X = 0, 1 | Árszint 2: X = 2 | Árszint 3: X = 3 |

4. További PLU programozásához ismételje meg a fenti lépéseket a 2. ponttól, vagy nyomjon **KÉSZPÉNZ/FIZET(=)** billentyűt a program bezárásához.

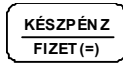

ER-230F Felhasználói kézikönyv

#### Árucikk Megnevezésének Programozása

 Álljon Z állásba, üsse le a (szürke) 4-es billentyűt, majd nyomja meg a KULCS billentyűt és nyomja meg az 7-est, majd a KÉSZPÉNZ/FIZET(=) billentyűt. A program indítása a 1 2 0 begépelésével és KÉSZPÉNZ/FIZET(=) nyomásával történik.

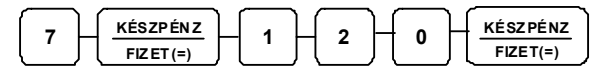

2. Adja meg a PLU azonosítószámát, és nyomja meg az ÁRUCIKK billentyűt.

| PLU azonosító |  |
|---------------|--|
| bevitele      |  |

3. A megnevezés programozása karakterenként történik.

| háromjegyű<br>karakterkód | <b>→</b> . |
|---------------------------|------------|
| 4                         |            |
| Max. 1                    | 2 karakter |

4. További PLU programozása a 2. ponttól ismételhető, a program befejezéséhez nyomja meg a **KÉSZPÉNZ/FIZET(=)** billentyűt.

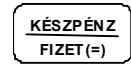

#### Árucikk Raktárkészlet Programozása

 Álljon Z állásba, üsse le a (szürke) 4-es billentyűt, majd nyomja meg a KULCS billentyűt és nyomja meg a 7-est, majd a KÉSZPÉNZ/FIZET(=) billentyűt. A program indítása a 1 4 0 begépelésével és KÉSZPÉNZ/FIZET(=) megnyomásával történik.

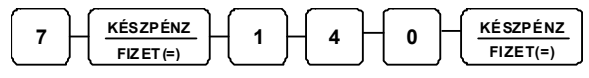

2. Adja meg a PLU azonosítószámát, és nyomja meg, a ÁRUCIKK billentyűt.

| PLU azonosító |  |
|---------------|--|
| bevitele      |  |

 Rögzítse a készleten lévő mennyiséget (max. 6 számjegy), majd nyomja meg a KÉSZPÉNZ/FIZET(=) billentyűt. A nyivántartás 2 tizedesjegy pontossággal történik. A bevitelnél tizedespontot nem szabad használni. PI.: 1db rögzítése 100, de 1,5db a 150es

érték beírásával lehetséges.

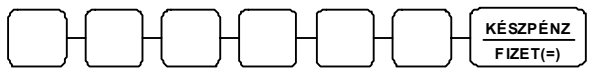

Készlet

4. További PLU programozása a 2. ponttól ismételhetően megtehető, a program bezárása KÉSZPÉNZ/FIZET(=) billentyűvel történik.

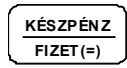

## % billentyű programozások

Álljon Z állásba, üsse le a (szürke) 4-es billentyűt, majd nyomja meg a **KULCS** billentyűt és nyomja meg a 8-at, majd a **KÉSZPÉNZ/FIZET(=)** billentyűt. A program indítása a **7 0** begépelésével és **RÉSZÖSSZEG** nyomásával történik.

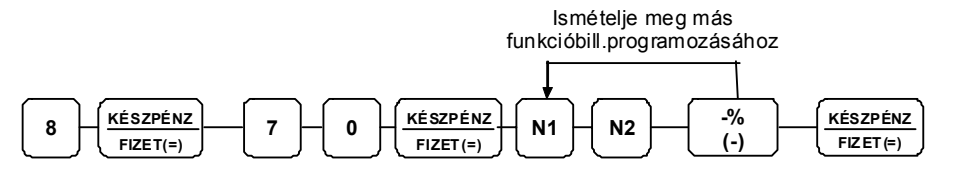

| Cím | OP                                                | ÉRTÉK                    |                     |   |
|-----|---------------------------------------------------|--------------------------|---------------------|---|
| N1  | Összeg alkalmazása                                | 1                        |                     |   |
|     | Százalék alkalmazá:                               | sa =                     | 0                   |   |
|     | Billentyű inaktív?                                |                          | lgen = 2<br>Nem = 0 | 0 |
|     | % billentyű:                                      | Nyitott =                | 4                   |   |
|     |                                                   | Előprogramozott<br>=     | 0                   |   |
| N2  | % billentyű:                                      | Eladás =                 | 1                   |   |
|     |                                                   | Cikk =                   | 0                   |   |
|     | % billentyű felülbírálhatja az előprogramozottat? |                          | lgen = 2<br>Nem = 0 | 0 |
|     | % billentyű:                                      | Pozitív (felár) =        | 4                   |   |
|     |                                                   | Negatív<br>(engedmény) = | 0                   |   |

A maximálisan bevihető érték korlátozása:

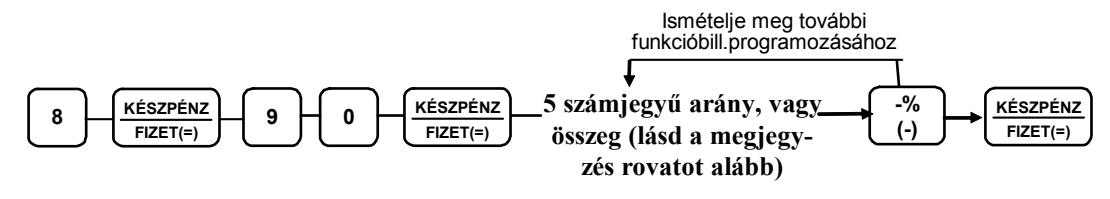

Megjegyzés: Ha a billentyű összegre programozott, adja meg az 5 számjegyű HALO-t (felső összeg határérték), vagy vigyen be 0-át, ha nincs HALO. Ha a billentyű %-ot reprezentál, akkor vigye be a % értékét 5 számjegyen tizedespont használata nélkül. Példa: 10% programozásához a bevitel 10000, 5.55% megadása 05550 formában, míg 99.999% bevitele 99999-ként történik.

ER-230F Felhasználói kézikönyv

## Valuták programozása

Az EURO valutát 6 számjegyre kell programozni. PI.: 286,880

Szükség esetén, kérje szervizpartnere segítségét!

#### Valuta váltási aránya

1. Álljon Z állásba, üsse le a (szürke) **4**-es billentyűt, majd nyomja meg a **KULCS** billentyűt, nyomja meg a **8**-as számbillentyűt, majd a **KÉSZPÉNZ/FIZET(=)** billentyűt.

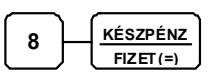

2. A program futtatásához üsse be a számbillentyűn a **9 0**-et, majd nyomja meg a **KÉSZPÉNZ/FIZET(=)** billentyűt.

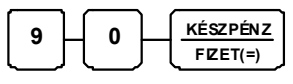

3. Adja meg maximum 7 számjegyen a váltási arányt (ne használja a tizedespontot), majd adja meg az egy számjegyen tizedesjegyek számát 0 és 7 között.

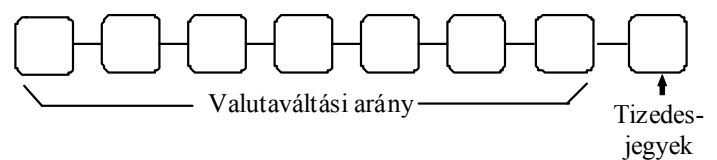

4. Nyomja meg a programozni kívánt valuta.

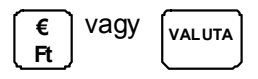

5. További billentyű programozásához ismételje meg a fenti lépéseket a 2. ponttól, vagy nyomja meg a **KÉSZPÉNZ/FIZET(=)** billentyűt a program lezárásához.

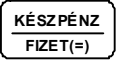

56.

Programozási példa a következő oldalon!

#### Valutaváltási arány programozása – Mintapélda

Szükség esetén, kérje szervizpartnere segítségét!

Megjegyzés: A külföldi valuta váltási arányának programozása "valuta értéke, hazai fizetőeszköz-ben" kalkulációs módszerrel történik. (hazai fizetőeszköz = Ft, vagy az EURO bevezetése után €). Euro átállás után, a Ft valuta értékét 100 egységre kell programozni. Ez működés csak az "€ Ft" valuta gombbal érhető el.

Euro átállás előtt, amikor egy EURO értéke Forintban (hazai valuta) 286.880 Ft.

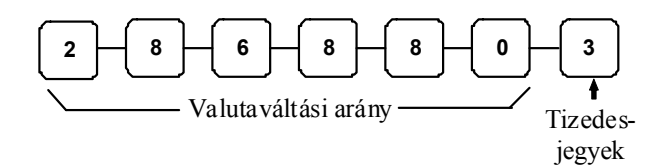

Euro átállás után, egy Ft értéke EUR-ban (hazai valuta) 1/286,880 = 0,00348578€. A Ft az Euro-hoz képest "hígabb" valuta. Az előírás szerint a váltási arányt a Ft 100 egységére kell programozni hat tizedes jegyen azaz: 100Ft = 0,348578 €. Ezt kell rögzíteni árfolyamként. Euro átálláskor a korábbi Ft üzemmódban beállított EUR váltási arányt a pénztárgép megfelelően átszámolja.

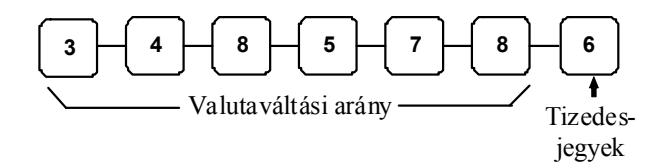

Valuta megnevezés programozása.

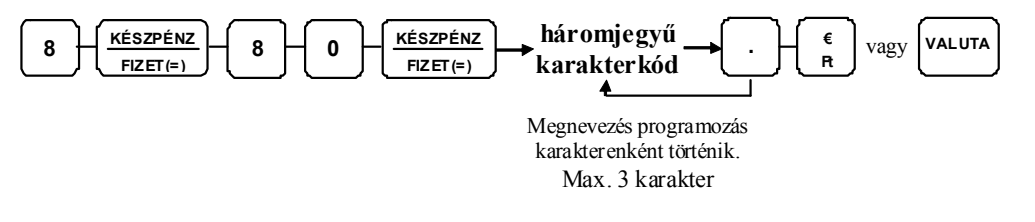

#### Soros portok programozása (1-3)

A soros portok beállítása több ismeretet igényel. Használata előtt, kérje a szerviz segítségét!

Álljon Z állásba (üsse le a szürke **4**-es billentyűt, majd nyomja meg a **KULCS** billentyűt). Az 1es port programozása a 9-es szám, a 2-es port programozása a 10 beütésével leütésével, majd a **KÉSZPÉNZ/FIZET(=)** megnyomásával kezdeményezhető.

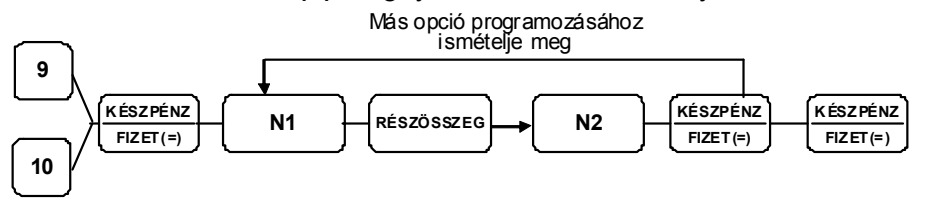

| N1 | Az OPCIÓ amit beállít              | N2     | ÉRTÉK             |
|----|------------------------------------|--------|-------------------|
| 1  | Adatátviteli sebesség              | 0      | 9600 BPS          |
|    |                                    | 1      | 1200 BPS          |
|    |                                    | 2      | 2400 BPS          |
|    |                                    | 3      | 4800 BPS          |
|    |                                    | 4      | 19200 BPS         |
|    |                                    | 5      | 38400 BPS         |
|    |                                    | 6      | 57600 BPS         |
|    |                                    | 7      | 115200 BPS        |
| 2  | Paritás                            | 0      | NINCS             |
|    |                                    | 1      | PÁRATLAN (ODD)    |
|    |                                    | 2      | PÁROS (EVEN)      |
| 3  | Adat Bitek                         | 0      | 8 BITS            |
|    |                                    | 1      | 7 BITS            |
| 4  | Stop Bitek                         | 0      | 1 BIT             |
|    |                                    | 1      | 2 BIT             |
| 5  | Egység Funkciója                   | 0      | NINCS             |
|    |                                    | 1      | PC                |
|    |                                    | 2      | SZKENNER          |
|    |                                    | 3      | BLOKKNYOMTATÓ     |
|    |                                    | 4      | MÉRLEG            |
| 6  | Bevezető soremelés külső nyomtatón | 0 - 20 |                   |
| 7  | Lezáró soremelés külső nyomtatón   | 0 - 20 |                   |
| 8  | Bevezető soremelés Slip nyomtatón  | 0 - 20 |                   |
| 9  | Nyomtatási sorok a külső nyomtatón | 0 - 50 |                   |
| 10 | Mérleg típusa                      | 0      | NCI / DIBAL       |
|    |                                    | 1      | CAS               |
|    | Külső nyomtató típusa              | 0      | NINCS             |
| 11 |                                    | 1      | STP-103, ELLIX10  |
|    |                                    | 2      | SRP-270, 275, 280 |
|    |                                    | 3      | STP-131, ELLIX20  |
|    |                                    | 4      | STP-131 / SRP-350 |
| 13 | Fióknyitások száma külső nyomtatón | 0-5    | 0                 |

#### A port beállításhoz szükséges táblázat:

# KARAKTER TÁBLÁZAT

| KARAKTER | ←   | $\downarrow$ | ↑                     | \$  |     | Á   | É   | Í   | Ó   | Ö      |
|----------|-----|--------------|-----------------------|-----|-----|-----|-----|-----|-----|--------|
| KÓDSZÁM  | 1   | 2            | 3                     | 4   | 5   | 6   | 7   | 8   | 9   | 10     |
| KARAKTER | Ő   | Ú            | Ü                     | Ű   | á   | é   | í   | Ó   | Ö   | Ő      |
| KÓDSZÁM  | 11  | 12           | 13                    | 14  | 15  | 16  | 17  | 18  | 19  | 20     |
| KARAKTER | ú   | ü            | ű                     | Ð   | Õ   | Ú   | Ý   | Í   |     | Û      |
| KÓDSZÁM  | 21  | 22           | 23                    | 24  | 25  | 26  | 27  | 28  | 29  | 30     |
| KARAKTER | €   | SP*          | !                     | "   | #   | \$  | %   | &   | 1   | (      |
| KÓDSZÁM  | 31  | 32           | 33                    | 34  | 35  | 36  | 37  | 38  | 39  | 40     |
| KARAKTER | )   | *            | +                     | ,   | _   |     | 1   | 0   | 1   | 2      |
| KÓDSZÁM  | 41  | 42           | 43                    | 44  | 45  | 46  | 47  | 48  | 49  | 50     |
| KARAKTER | 3   | 4            | 5                     | 6   | 7   | 8   | 9   | :   | ;   | ۸<br>۱ |
| KÓDSZÁM  | 51  | 52           | 53                    | 54  | 55  | 56  | 57  | 58  | 59  | 60     |
| KARAKTER | =   | >            | ?                     | @   | А   | В   | С   | D   | E   | F      |
| KÓDSZÁM  | 61  | 62           | 63                    | 64  | 65  | 66  | 67  | 68  | 69  | 70     |
| KARAKTER | G   | Н            | I                     | J   | К   | L   | М   | Ν   | 0   | Р      |
| KÓDSZÁM  | 71  | 72           | 73                    | 74  | 75  | 76  | 77  | 78  | 79  | 80     |
| KARAKTER | Q   | R            | S                     | Т   | U   | V   | W   | Х   | Υ   | Z      |
| KÓDSZÁM  | 81  | 82           | 83                    | 84  | 85  | 86  | 87  | 88  | 89  | 90     |
| KARAKTER | [   | ١            | ]                     | ^   | -   | `   | а   | b   | С   | d      |
| KÓDSZÁM  | 91  | 92           | 93                    | 94  | 95  | 96  | 97  | 98  | 99  | 100    |
| KARAKTER | е   | f            | g                     | h   | I   | j   | k   | I   | m   | n      |
| KÓDSZÁM  | 101 | 102          | 103                   | 104 | 105 | 106 | 107 | 108 | 109 | 110    |
| KARAKTER | 0   | р            | q                     | r   | S   | t   | u   | v   | w   | х      |
| KÓDSZÁM  | 111 | 112          | 113                   | 114 | 115 | 116 | 117 | 118 | 119 | 120    |
| KARAKTER | у   | z            | DUPLA SZÉLES KARAKTER |     |     |     |     |     |     |        |
| KÓDSZÁM  | 121 | 122          | 253                   |     |     |     |     |     |     |        |

\*SP= szóköz karakter

A **dupla szélességű** karakter nyomtatásához előbb a **253**-as kódot kell beírni, utána a kívánt karakter kódját.

ER-230F Felhasználói kézikönyv

# Hibaüzenetek

60.

Ezek a hibakódok a kijelzőkön jelennek meg. Minden megjelenő hibaüzenet (és a sípoló hang) a TÖRLES billentyű lenyomásával törölhető.

| Hibakód | A hiba leírása                 | Mit kell tenni?                                             |
|---------|--------------------------------|-------------------------------------------------------------|
| E00     | KEZELÉSI SORREND HIBA          | Nyomja le a törlés billentyűt.                              |
| FE00    | KEZELÉSI SORREND HIBA          | Nyomja le a törlés billentyűt.                              |
| E01     | ÁRUCIKK MÁR VAN                | Válasszon másik árucikket.                                  |
| FE01    | JELSZÓMÓD HIBA                 | Lépjen be megfelelő jelszóval.                              |
| E02     | NINCS ÁRUCIKK ADAT             | Programozza be az árucikket értékesítés előtt.              |
| FE02    | SZÁMÍTÁSI HIBA                 | Hivja a szervizt!                                           |
| E03     | ÁRUCIKK PARANCSHIBA            | Hivja a szervizt!                                           |
| FE03    | ÓRA-DÁTUM HIBA                 | Hivja a szervizt!                                           |
| E04     | ÁRUCIKK MEMÓRIA HIBA           | Hivja a szervizt!                                           |
| FE04    | ELLENŐRZŐSZÁM HIBA             | Hivja a szervizt!                                           |
| E05     | HIBÁS DÁTUM VAGY IDŐ           | Napnyitáskor állítsa órát utolsó zárás utáni<br>időpontra.  |
| FE05    | NAPI ZÁRÁS SZÜKSÉGES!          | Végezzen napi zárást, mielőtt folytatja<br>az értékesítést. |
| E06     | CSUKJA BE A KASSZA FIÓKOT      | A nyugta megkezdése csak csukott kasszával lehetséges.      |
| FE06    | JELSZÓ NEM EGYEZIK             | Irja be a megfelelő jelszót                                 |
| E07     | Felső összeg határérték (HALO) | Adjon meg kisebb értéket, összeget                          |
| FE07    | DÁTUM BEÁLL. HIBA              | Hivja a szervizt!                                           |
| E08     | FIZETÉS ALATT                  | A nyugtát csak fizetéssel lehet folytatni                   |
| FE08    | Z1/Z2 JELENTÉS SZÜKSÉGES!      | Végezzen pénzügyi zárásokat.                                |

| Hibakód | A hiba leírása                     | Mit kell tenni?                                                                                      |
|---------|------------------------------------|----------------------------------------------------------------------------------------------------|
| E09     | KIEGÉSZÍTŐ# SZÜKSÉGES              | A fióknyitás billentyűvel adja meg az<br>azonosító számot. (gyári szám, hitelkártya<br>szám…)        |
| FE09    | NAPI ZÁRÁS SZÜKS. (24 ÓRÁN<br>TÚL) | Végezzen napi zárást, mielőtt folytatja<br>az értékesítést.                                          |
| FE10    | FISCAL SZÜKSÉGES                   | Hivja a szervizt!                                                                                    |
| E11     | ADALÉK BEVITEL SZÜKSÉGES           | Adjon el egy adaléknak programozott terméket.                                                        |
| FE11    | RAM HIBA                           | Hivja a szervizt!                                                                                    |
| E12     | MÉRLEG BEVITEL SZÜKSÉGES           | Használja a mérleg billentyűt a súly<br>bevitelére.                                                  |
| FE12    | MEGHATÁROZÁS SZÜKSÉGES             | A kasszában található készpénz<br>megszámolása és bevitele szükséges.<br>(Pénzügyi jelentések előtt) |
| FE14    | NINCS LEFIZETVE                    | Nyomja le valamelyik fizetési mód billentyűt                                                         |
| E15     | FIÓKLIMIT TÚLLÉPVE                 | Ürítse a kasszát a PÉNZ KIAD gomb<br>használatával.                                                  |
| E16     | FIÓK NYITVA MARADT RIASZTÁS        | Csukja be a fiókot.                                                                                  |
| FE16    | NINCS ÁFA PROGR.                   | Hivja a szervizt!                                                                                    |
| E18     | MÉRLEG HIBA                        | Kapcsolja ki-be a mérleget. Ellenőrizze, hogy<br>a mérlegkábel csatlakozása hibátlan.                |
| FE18    | BLOKKOLT ÁLLAPOT                   | Hivja a szervizt!                                                                                    |
| FE19    | DÁTUM&IDŐ PROGR. HIBÁS             | Hivja a szervizt!                                                                                    |
| E21     | ADALÉK BEVITEL SZÜKSÉGES           | Adjon el egy adaléknak programozott terméket.                                                        |
| FE21    | ÉLESÍTVE                           | Nyomja le a törtlés billentyűt.                                                                      |
| E22     | KÖTELEZŐ TÁRASZÁM                  | Adja meg a TÁRA sorszámot mérleg<br>használata esetén. (ez a billentyű opcionális)                   |
| FE22    | EPROM ÍRÁS HIBA                    | Hivja a szervizt!                                                                                    |
| FE23    | NEM ÉLESÍTETT                      | Hivja a szervizt!                                                                                    |

| Hibakód | A hiba leírása                                                                        | Mit kell tenni?                                                                                      |  |
|---------|---------------------------------------------------------------------------------------|----------------------------------------------------------------------------------------------------|--|
| E24     | KÉSZPÉNZ MEGHAT.<br>SZÜKSÉGES                                                         | A kasszában található készpénz<br>megszámolása és bevitele szükséges.<br>(Pénzügyi jelentések előtt) |  |
| FE24    | BLOKKOLT ÁLLAPOT                                                                      | Hivja a szervizt!                                                                                    |  |
| E25     | IDŐTÚLLÉPÉS                                                                           | Nyomja le a törtlés billentyűt.<br>(valamely a pénztárgéphez kapcsolt eszköz<br>nem válaszolt)       |  |
| FE25    | NINCS ADÓÜGYI ADAT                                                                    | Adjon meg létező zárást az adómemória<br>kiolvasáakor.                                               |  |
| E26     | OFF LINE Kapcsolja be a nyomtatót.                                                    |                                                                                                    |  |
| FE26    | NAP NYITÁS SZÜKSÉGES!         Nyissa meg az adóügyi napot, az eladá megkezdése előtt. |                                                                                                    |  |
| E27     | HITELESÍTÉS SZÜKSÉGES                                                                 | Nyomja le a hitelesít billentyűt (ez a billentyű opcionális és külső nyomtató szükséges).            |  |
| E28     | NINCS ELADÓ                                                                           | Lépjen be az eladó billentyű használatával.                                                          |  |
| FE28    | ALL CLEAR JUMP. POZ. ROSSZ                                                            | Hivja a szervizt!                                                                                    |  |
| E29     | HIBÁS FUNK. STÁTUSZ                                                                   | Nyonja le a törlés billentyűt.                                                                       |  |
| E30     | TÚL SOK TÉTEL!                                                                        | Nyomja le valamelyik fizetési mód billentyűt.<br>(A nyugta nem folytatható)                          |  |
| E31     | ELADÓ HIBA                                                                            | Érvénytelen eladó                                                                                    |  |
| E34     | SOROS KOMMUNIKÁCIÓS HIBA                                                              | Ellenőrizze a pénztárgéphez kapcsolt<br>eszközöket. Szükség esetén hívja a szervizt.                 |  |
| E35     | RÉSZÖSSZEG KÖTELEZŐ                                                                   | Nyomja le a részösszeg billentyűt a nyugta lezárása előtt.                                           |  |
| E37     | PROGRAMKÓD SZÜKSÉGES                                                                  | Hivja a szervizt! (Szerviz funkció.)                                                                 |  |
| E40     | ÁLLOMÁNY NEM EGYEZIK                                                                  | Töltse fel újra az árucikk adatbázist.<br>(Szükség esetén hívja a szervizt.)                         |  |
| E42     | NINCS FIÓK                                                                            | Csatlakoztassa a kassza fiókot.                                                                      |  |
| E43     | NINCS ÁRSZINT                                                                         | S ÁRSZINT Programozzon árat az árucikkhez,<br>a kiválasztott árszinten.                              |  |
| E45     | NINCS ÁRUCIKK SZTORNÓRA                                                               | Üsse be az termék eladási árát, amikor sztornózni akarja.                                            |  |

| Hibakód | A hiba leírása                                                                             | Mit kell tenni?                                                                     |  |
|---------|--------------------------------------------------------------------------------------------|-------------------------------------------------------------------------------------|--|
| E47     | SOROS PORT BEÁLLÍTÁSA<br>SZÜKS.                                                            | Programozza be a soros portot.<br>(Szükség esetén hívja a szervizt.)                |  |
| E48     | ELŐRE PROGR. ÉRTÉK<br>SZÜKSÉGES                                                            | Programozzon értéket a használni kívánt<br>funkcióbillentyűhöz. (pl.: % billentyűk) |  |
| E49     | NYITOTT ÉRTÉK SZÜKSÉGES                                                                    | Ne adjon meg értéket a billentyű lenyomása előtt.                                   |  |
| E50     | ÖSSZEG BEVITEL SZÜKSÉGES                                                                   | A billentyű lenyomása előtt üssön be értéket.                                       |  |
| E51     | KÉZI SÚLYMEGADÁSAdja meg a súlyt (az egység kg), maSZÜKSÉGESnyomja le a MÉRLEG billentyűt. |                                                                                     |  |
| E52     | ÉRVÉNYTELEN FUNKCIÓ                                                                        | Ez a funkció eben a lépésben nem használható.                                       |  |
| E56     | HOSSZ NEM EGYEZIK                                                                          | Hivja a szervizt!                                                                   |  |
| E60     | ÁRUCIKK MEMÓRIA TELE                                                                       | Törölje ki a nem használt árucikkeket, újabb<br>árucikk programozása előtt.         |  |
| E61     | HIBÁS ELADÓ #                                                                              | Lépjen be létező eladókóddal                                                        |  |
| E63     | NINCS ÁRUCIKK KÉSZLET                                                                      | Adjon meg készlet értéket programozáskor.                                           |  |
| E65     | ÖSSZEG BEVITEL TÚL NAGY                                                                    | Üssöb be kisseb számot.                                                             |  |
| E66     | ÁRUCIKK MÉRET NAGY                                                                         | Hivja a szervizt!                                                                   |  |
| E67     | KAPCSOLAT HIBA                                                                             | Ellenőrizze a pénztárgéphez kapcsolt eszközöket.                                    |  |
| E68     | RAM TÖRLÉS SZÜKSÉGES                                                                       | Hivja a szervizt!                                                                   |  |
| E69     | NULLA KÉSZLET                                                                              | Elfogyott az eladható termék.                                                       |  |
| E70     | FUNKCIÓ NEM HASZNÁLHATÓ Nyomjon le másik funkcióbillentyűt                                 |                                                                                     |  |
| E71     | ELADÁS TÚLCSORDULÁS                                                                        | A nyugtát le kell zárni.                                                            |  |
| E75     | FORGALMI GYŰJTŐ MEGTELT<br>(ZÁRÁS SZÜKSÉGES)                                               | Végezzen napi és időszaki zárást.                                                   |  |
| E77     | VALUTA VÁLTÁSI ARÁNY<br>BEÁLLÍTÁSA SZÜKSÉGES                                               | Programozzon váltási arányt a valuta billentyűre.                                   |  |
| E79     | PC KOMMUNIKÁCIÓS HIBA                                                                      | Ellenőrizze a számítógép beállításait.                                              |  |
| E86     | ÜZEMI AKKU LEVÁLASZTVA                                                                     | Szükség esetén csatlakoztassa<br>az akkumulátor.                                    |  |

ER-230F Felhasználói kézikönyv Importőr: Alt Cash Kft. 1146 Budapest Thököly út 53. www.penztargepcentrum.hu

| Hibakód                                        | A hiba leírása                                   |                                                                                                    | Mit kell tenni?                                                                                       |  |  |
|------------------------------------------------|--------------------------------------------------|----------------------------------------------------------------------------------------------------|----------------------------------------------------------------------------------------------------|--|--|
| E87                                            | PRINTER LEVÁLASZTVA                              |                                                                                                    | Hivja a szervizt!                                                                                     |  |  |
| E88                                            | MEMÓRIAVÉDŐ AKKU<br>LEMERÜL!!!                   |                                                                                                    | Hivja a szervizt!                                                                                     |  |  |
| E89                                            | ÜZEMI AKKU LEMERÜL <u>1</u> JELZÉS               |                                                                                                    | Használja a pénztárgépet, és amint lehet csatlakoztassa a töltőhőz.                                   |  |  |
| E90                                            | ÜZEMI AKKU LEMERÜL <u>2</u> JELZÉS               |                                                                                                    | Csatlakoztassa a töltőt a pénztárgéphez!                                                              |  |  |
| FE90                                           | EPROM CSERE                                      |                                                                                                    | Hivja a szervizt!                                                                                     |  |  |
|                                                |                                                  |                                                                                                    |                                                                                                    |  |  |
| További a vevőkijelzőn megjelenített üzenetek: |                                                  |                                                                                                    |                                                                                                    |  |  |
| -PEr-                                          | PAPÍR KIFOGYOTT                                  |                                                                                                    | Tegyen be teli papírtekercseket a nyomtatóba a kontroll és nyugta oldalon.                            |  |  |
| -SPE-                                          | KÜLSŐ PRINTERBEN<br>KIFOGYOTT A PAPÍR            |                                                                                                    | Tegyen be teli papírtekercset a külső nyomtatóba.                                                     |  |  |
| -PCO-                                          | NYOMTATÓFEDÉL NYITVA                             |                                                                                                    | Zárja vissza a pénztárgép nyomtatófedelét<br>a sárga színű "PUSH" feliratú billentyű<br>lenyomásával. |  |  |
| -SPC-                                          | KÜLSŐ PRINTERBEN A<br>PAPÍRKIFOGYÁS ELŐREJELZÉSE |                                                                                                    | Készítsen elő teli papírtekercset a külső<br>nyomtatóhoz. A külső nyomtatóban közel<br>a papír vége.  |  |  |
|                                                |                                                  | RAM TERÜLET, ADÓMEMÓRIA ÉS PROGRAM ELLENŐRZÉSE                                                                            |                                                                                                    |  |  |
|                                                |                                                  | ADÓMEMÓRIA KAPCSOLATI HIBA (BLOKKOLT ÁLLAPOT)<br>Hivja a szervizt!                                                        |                                                                                                    |  |  |
| - ccc -                                        |                                                  | A művelet végrehatásának engedélyezése szükséges. Ellenőrzés után nyomja le a művelet befejezéséhez szükséges billentyűt. |                                                                                                    |  |  |
| = = = dS = = =                                 |                                                  | MEMÓRIA "ALL CLEAR" JUMPER BEKAPCSOLVA<br>Hivja a szervizt!                                                               |                                                                                                    |  |  |

Az Ön által nem értelmezhető hibaüzenetek megjelenésekor mindenképpen kérje szervizpartnere segítségét csakúgy, mint abban az esetben, ha "AZ ADÓMEMÓRIA MEGTELT" kiírás megjelenik a bizonylaton!